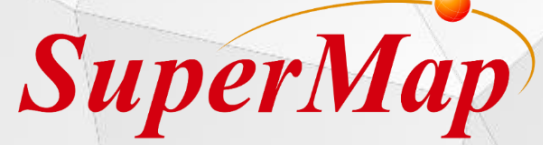

# iDesktop 2D&3D Functions Training

Lecture: Amber Li

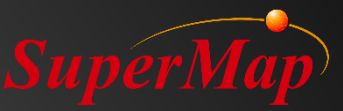

### Content

- Buffer & Overlay Analysis
- **Raster Analysis**
- Organization and Application of 3D Data
- Models in 3D Scene
- Effects in 3D Scene
- > 3D Analysis

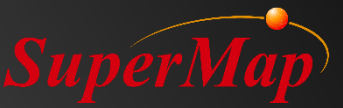

## PART D1

### Buffer & Overlay Analysis

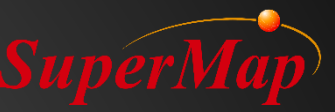

### Overview

- Buffer Analysis
  - Create Buffer for Selections/ Dataset
  - Create Multiple Ring Buffer
- Overlay Analysis
  - Clip
  - Erase
  - Intersect
  - Union
  - Identity
  - XOR
  - Update

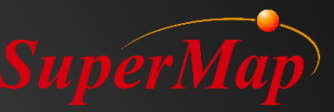

### **Buffer Analysis**

- What is buffer?
  - The extension space created around a given object, such as a point, a line, or a polygon.

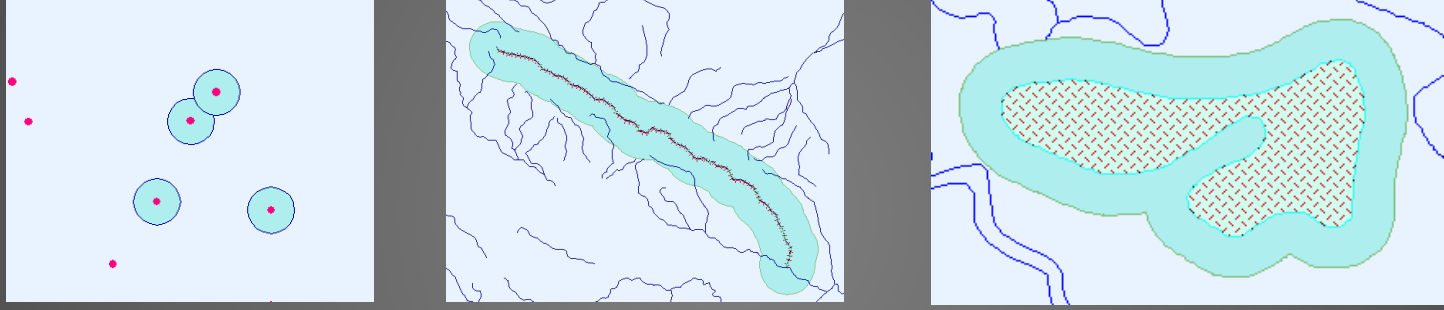

- Application Examples:
  - Create buffer for the selected road line and then use the buffer result to query residential buildings intersect with the buffer region.
  - Get affected region around some dangerous spots.
  - What neighborhoods will be affected by the flood?

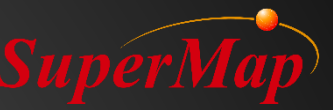

### **Create Buffer for Selection**

- Create buffer for point, line, or region.
- The left and right buffer radius can be different for lines.
- Union Buffer can dissolve the left and the right buffer space.
- The buffer end type for lines can be round or flat.

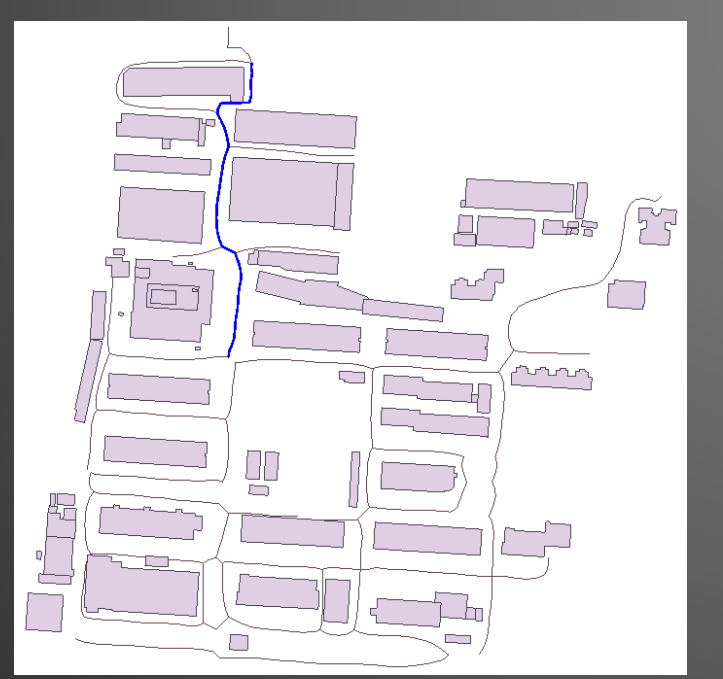

| Create Buffer                        | ×                        |
|--------------------------------------|--------------------------|
| Data Type: O Point and Region 💿 Line | 2                        |
| Buffer                               | Buffer Type              |
| Datasource: RoadExpand ~             | ○ Round ☑ Left           |
| Dataset: 📈 Road 🗸                    | ● Flat  Right            |
| Selected Objects Only                | Buffer Radius            |
| Result Settings                      | Unit m 👻                 |
| Union Buffer Keep Attributes         | Numeric                  |
| 🗹 Display In Map 📄 Display On Scene  | Left Radius: 8           |
| Semicircle Segments: 100             | Right Radius: 8          |
| Result Data                          | O Field                  |
| Datasource: RoadExpand 🗸             | Left Radius: SmUserID 🗸  |
| Dataset: Buffer                      | Right Radius: SmUserID 🗸 |
|                                      | OK Cancel                |

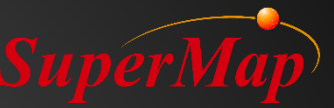

#### **Exercise:**

- Find buildings that will need to be demolished due to the expansion of a road.
- Use spatial query to get the affected buildings.

| Create Buffer                        | ×           |   | Spatial Query                        |                                                 | ×  |
|--------------------------------------|-------------|---|--------------------------------------|-------------------------------------------------|----|
| Data Type: O Point and Region 🖲 Line |             |   | Searching Layer: 🛆 Buffer_R          | oadExpand@Roac 🝷 (1 selected)                   |    |
| Buffer                               | Buffer Type |   | Type Layer Name                      | Spatial Query Condition Attribute Query Conditi | on |
| Datasource: 🕞 RoadExpand 🗸           | 1           |   | Buffer_RoadExpand@Road               |                                                 |    |
| Dataset: 📈 Road 🗸                    |             | V | Building@RoadExpand                  |                                                 |    |
| Selected Objects Only                |             |   |                                      |                                                 |    |
| Result Settings                      |             |   |                                      |                                                 |    |
| Union Buffer Keep Attributes         |             |   | - Operator                           |                                                 |    |
| Display In Map Display On Scene      |             |   | Intersect. Return objects in the sea | ar <b>Lange</b>                                 |    |
| Semicircle Segments: 100             |             |   |                                      |                                                 |    |
| - Result Data                        |             |   |                                      |                                                 |    |
| Datasource: RoadExpand 🗸             |             |   | Datasource: RoadExpand               |                                                 |    |
| Dataset: Buffer                      |             |   | Dataset: SpatialQuery_2              |                                                 |    |
|                                      |             |   | Only Save Spatial Info               |                                                 |    |
|                                      |             |   | Auto close when finish               |                                                 |    |
|                                      |             |   |                                      |                                                 |    |
|                                      |             |   |                                      |                                                 |    |
|                                      |             |   |                                      |                                                 |    |
|                                      |             |   |                                      |                                                 |    |

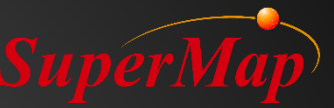

### **Create Buffer for Dataset**

- Generate buffer region dataset for a road dataset.
- Compare Round & Flat buffet type, Numeric & Field buffer radius.

| Create Buffer ×                                                                                                    | Create Buffer X                                                                                                    |
|----------------------------------------------------------------------------------------------------|----------------------------------------------------------------------------------------------------|
| Data Type: O Point and Region O Line Buffer Datasource: RoadExpand    Control Control | Data Type: O Point and Region O Line Buffer Datasource: RoadExpand  Dataset: Road                                                                                                    |
| Dataset: Road - O Flat Right                                                                                                    | Selected Objects Only                                                                                                    |
| Selected Objects Only   Result Settings   Union Buffer   Display In Map   Semicircle Segments:   It   Datasource:   Dataset:   Buffer                                                                                                    | Selected Objects Only     Result Settings   Display In Map   Display In Map   Dataset:     Buffer_1 |

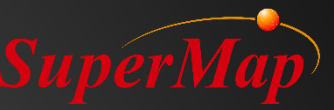

### **Create Multi-Buffer Zone**

- Create multi-buffer zone for a railway line to analyze different levels of noise affection to the residential areas nearby.
- Create multi-buffer zone

  Point, line, or region dataset
  Several buffer radius

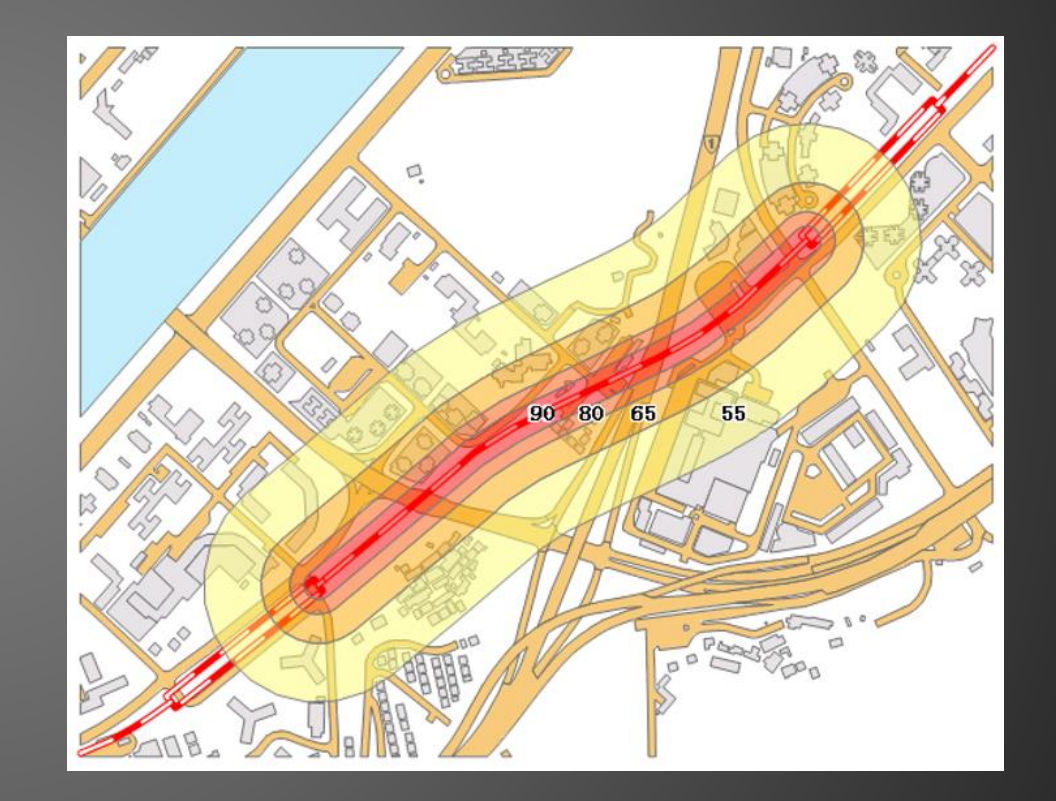

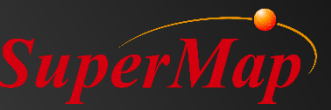

### **Exercise:**

• Create gradient effects for country boundary(id=10), and make a unique map for the buffer result dataset.

| 5 m         | Create Multi-buffer                                                                                                    | ×  |  |
|-------------|----------------------------------------------------------------------------------------------------|----|--|
|             | Buffer   Datasource:   Dataset:   Selected Objects Only   Selected Objects Only   Buffer Type   Round   Flat   Left Radius   I 10000   2 30000   3 60000   3 60000   3 60000   Result Settings Onion Buffer Create Ring-buffer Keep Attributes Display In Map Display On Scene Semicircle Segments: 10 Result Data Dataset: Buffer Unit m |    |  |
| SQL Query - | OK Canc                                                                                                    | el |  |

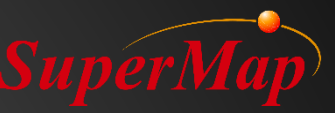

### **Overlay Analysis**

- What's Overlay?
  - The operation of comparing variables between two datasets.
- Application Examples
  - Find out the lake distribution of a certain province.
  - With the land use data in two years, we can get the land use changed areas in these two years using Symmetrize.
  - With land use data and recovering forest distribution data, we can get the new land use data after recovering using Update.

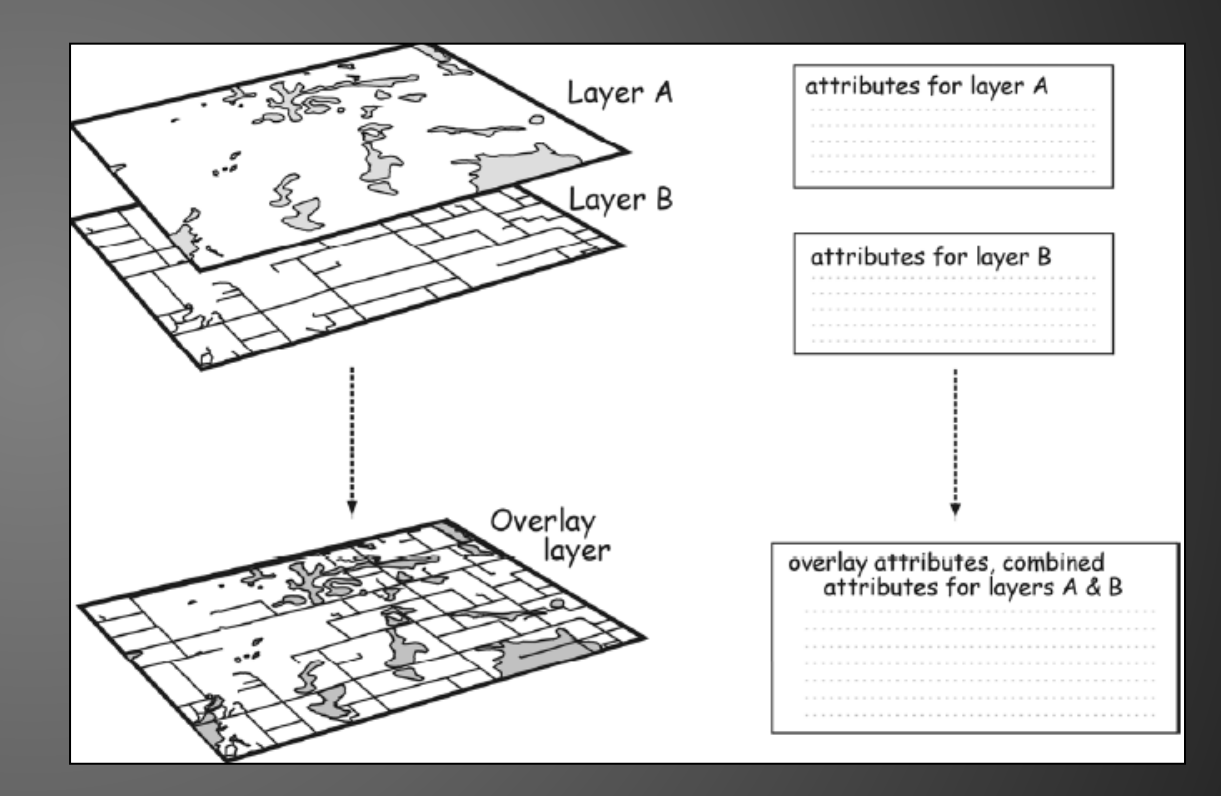

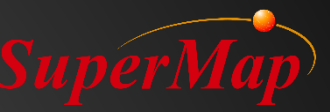

### **Overlay Analysis**

- Overlay mode
  - Clip
  - Erase
  - Intersect
  - Union
  - Identity
  - XOR
  - Update

| Overlay Analysis |                                   |                         | × |
|------------------|-----------------------------------|-------------------------|---|
| Clip             | - Source Data<br>Datasource:      | Overlay Analysis        | • |
| Union            | Dataset:                          | 🛆 LandUse               | - |
| Erase            | — Overlay Data                    | set                     |   |
| Intersect        | Datasource:                       | OverlayAnalysis         | * |
| Identity         | Dataset:                          | △ AdministrativeRegions | - |
| XOR              | <ul> <li>Result Settin</li> </ul> | gs                      |   |
| Update           | Datasource:                       | OverlayAnalysis         | * |
|                  | Dataset:                          | ClipResult_1 Set Fields |   |
|                  | Tolerance:                        | 0.001 m                 |   |
|                  | Compare                           | Results                 |   |
|                  |                                   | OK Cance                | I |

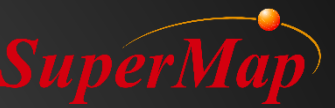

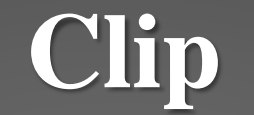

#### • Exercise: get land use data of Liuzhuang Village.

|                 | Overlay Analysis       |                                                                                                    | ×         |  |
|-----------------|------------------------|----------------------------------------------------------------------------------------------------|-----------|--|
|                 | Clip<br>Union<br>Erase | Source Data Datasource: Dataset: OverlayAnalysis OverlayAnalysis OverlayAnalysis                             | <b>v</b>  |  |
| Clipped Dataset | Result                 | itasource: CiuzhuangVillage itaset: LiuzhuangVillage itasource: CipResult_1 S lerance: 0.001 Compare Results | et Fields |  |
| Clip Dataset    |                        | ОК                                                                                                    | Cancel .: |  |

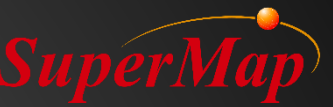

### Union

#### • Get land use data with Administrative information

| Overlay Analysis |                 |                         | ×    | Fie | ld Setti  | ings              |         |            |                   | ×       |
|------------------|-----------------|-------------------------|------|-----|-----------|-------------------|---------|------------|-------------------|---------|
| Clin             | - Source Data   |                         |      | So  | urce Fiel | ds                |         | Overlay Da | taset Fields      |         |
| cutter ) cut     | Datasource:     | OverlayAnalysis         | -    | In  | ndex      | Field Name        |         | Index      | Field Name        |         |
| Union            | Dataset:        | △ AdministrativeRegions | -    |     | 0<br>7 5  | SmID<br>SmilseriD |         |            | SmID<br>SmilserID |         |
| Erase            |                 | 1                       |      |     | 9         | XZQDM             |         | Ø 9        | тввн              |         |
|                  | Overlay Data    | set                     |      |     | 10        | XZQMC             |         | 10         | DLBM              |         |
| Intersect        | Datasource:     | Overlay Analysis        | -    |     | -         |                   |         | 11         | DLMC              |         |
| Identity         | Dataset:        | 🛆 LandUse               | -    |     |           |                   |         | 12         | твмј              |         |
| XOR              | - Result Settin | gs                      |      | 1-  |           |                   |         |            |                   |         |
|                  | Datasource:     | OverlayAnalysis         | - /  |     |           |                   |         |            |                   |         |
| Update           | Dataset:        | UnionResult Set Field   | s    |     |           |                   |         |            |                   |         |
|                  | Tolerance:      | 0.001                   | m    |     |           |                   |         |            |                   |         |
|                  | Compare I       | Results                 | ,    |     |           |                   |         |            |                   |         |
|                  |                 |                         |      |     | Select    | All Select F      | Reverse | Select     | All Select        | Reverse |
|                  |                 | OK Car                  | icel |     |           |                   |         |            | ОК Са             | ncel    |

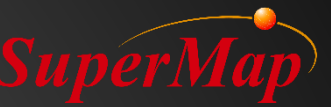

### Intersect

• Get land use data with Administrative information for Liuzhuang village.

| Overlay Analysis |                  |                            | ×        | Field Set  | tings             |           |                  | ×      |
|------------------|------------------|----------------------------|----------|------------|-------------------|-----------|------------------|--------|
| Clin             | - Source Data    |                            | _        | Source Fie | elds              | Overlay D | ataset Fields    |        |
| Cub.             | Datasource:      | CverlayAnalysis            | *        | Index      | Field Name        | Index     | Field Name       |        |
| Union            | Dataset:         | △ LandUse                  | <b>-</b> |            | SmID              |           | SmID             |        |
| Erase            |                  |                            |          | ✓ 5        | TBBH              | 9         | XZQDM            |        |
|                  | Overlay Datas    | set                        |          | 10         | DLBM              | 10        | XZQMC            |        |
| Intersect        | Datasource:      | OverlayAnalysis            | -        | 11         | DLMC              |           |                  |        |
| Identity         | Dataset:         | LiuzhuangVillage           | -        | 12         | ТВМЈ              |           |                  |        |
| XOR              | - Result Setting | gs                         | _        |            |                   |           |                  |        |
|                  | Datasource:      | OverlayAnalysis            | -        |            |                   |           |                  |        |
|                  | Dataset:         | IntersectResult Set Fields | 1        |            |                   |           |                  |        |
|                  | Tolerance:       | 0.001 m                    |          |            |                   |           |                  |        |
|                  | Compare F        | Results                    |          |            |                   |           |                  |        |
|                  |                  |                            |          | Selec      | t All Select Reve | erse Sele | ct All Select Re | verse  |
|                  |                  | OK Cancel                  |          |            |                   |           | OK Can           | cel .: |

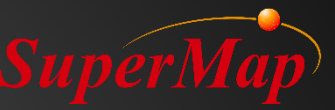

### **XOR (Symmetric Difference)**

- Example:
  - Source dataset: land use of Beijing in 2000
  - Overlay dataset: land use of Beijing in 2005
  - Result: Land use change from 2000 to 2005.

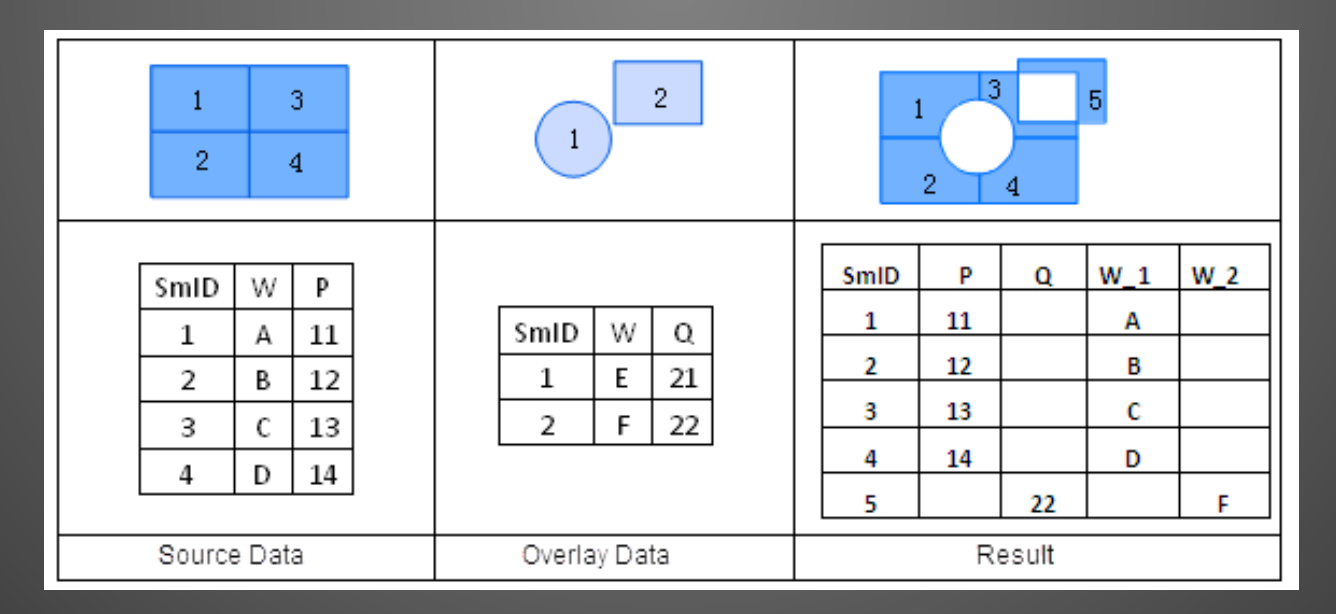

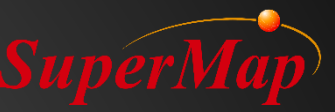

### Identity

- Example:
  - Source dataset: Land use data of Beijing
  - Overlay dataset: Slope data of China
  - Result: Data of Beijing with land use and slope information

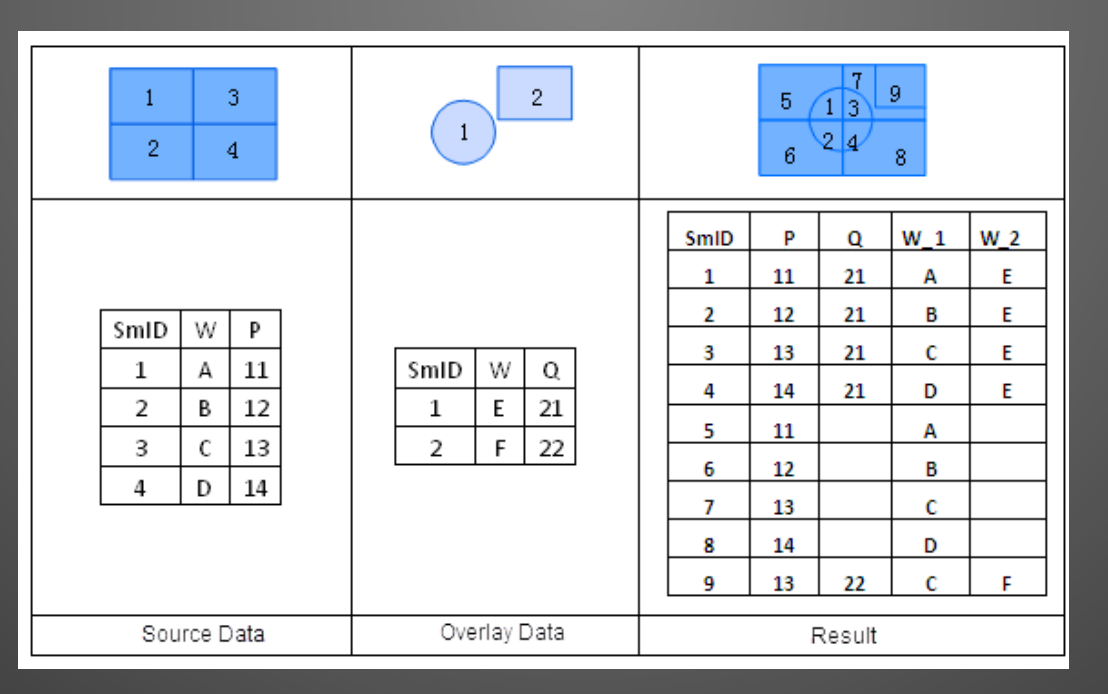

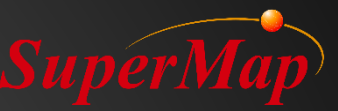

### Update

- Example:
  - Source dataset: land use data of China
  - Overlay dataset: farmland areas need to be converted to forestry
  - Result: land use after conversion

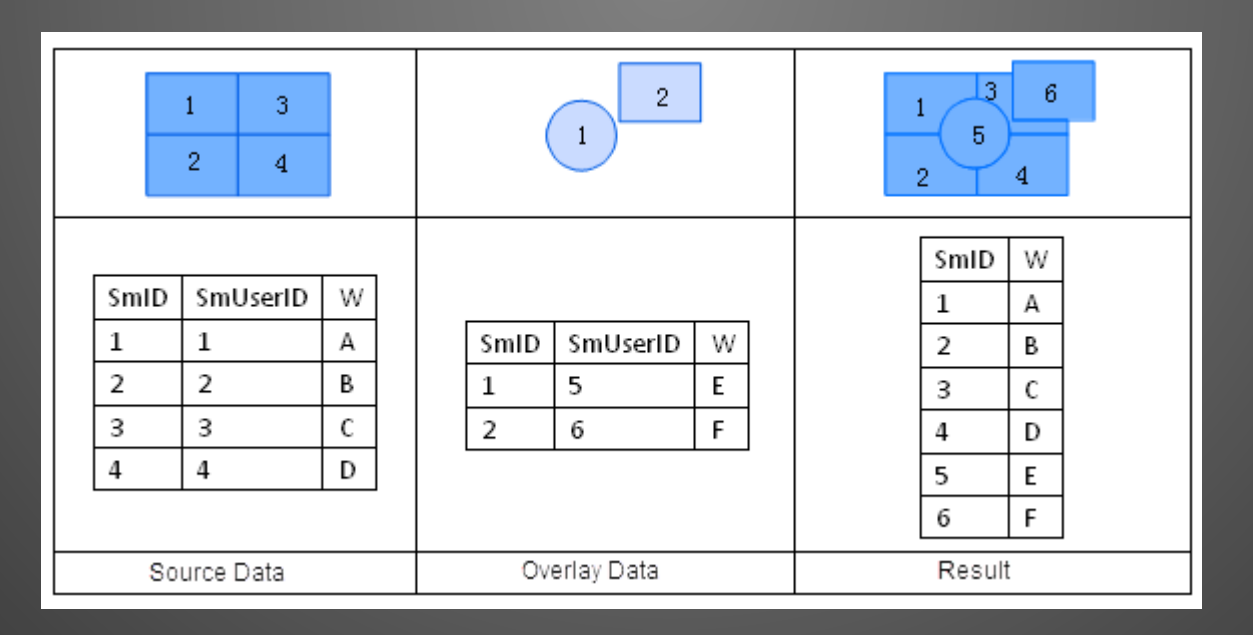

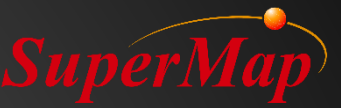

## PART 02

### **Raster Analysis**

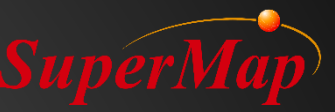

### Overview

- Raster Dataset Types
- Interpolate to Raster (IDW, Kriging & Spline)
- Surface Analysis
  - Isolines /Isoregions
  - Slope / Aspect
  - Orthographic Image & HillShade
  - Surface Area & Distance
  - Identify Value

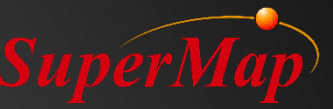

### **Raster Analysis**

• Analysis based on raster dataset.

| $\approx$               |                       | DEM                | ~                        |                      | $\bigcirc$                 | 0.                        | *                  | 35                    |           |        |
|-------------------------|-----------------------|--------------------|--------------------------|----------------------|----------------------------|---------------------------|--------------------|-----------------------|-----------|--------|
| Surface<br>Analysis *   | Vector<br>Converter • | Build<br>DEM *     | Raster<br>Statistics *   | Distance<br>Raster * | Density<br>Analysis *      | Interpolation             | Solar<br>Radiation | Hydrology<br>Analysis | Histogram | Grid V |
| Extract Isoli           | nes                   |                    |                          |                      |                            |                           |                    | ^                     | 1         |        |
| 0>                      |                       | >                  |                          |                      | $\bigcirc$                 | $\bigcirc$                |                    |                       |           |        |
| Extract Isol            | ines Extra            | ct Given<br>olines | Extract Isol<br>By Click | lines <b>Ext</b>     | ract Isolines<br>By Points | Extract<br>Isoregions     | Extrac<br>Isore    | t Given<br>gions      |           |        |
| Estrad200               | 1-1-1                 |                    |                          |                      |                            |                           |                    |                       |           |        |
| Terrain Calo            | ulate                 |                    |                          |                      |                            |                           |                    |                       |           |        |
| Terruin cuic            | unute                 | _                  |                          |                      |                            |                           |                    |                       |           |        |
| - X                     | 1                     | 1                  | ~~~                      |                      | 25                         | $\sim$                    | Ź                  | 4                     |           |        |
| Slope Anal              | ysis Aspec            | t Analysis         | Profile Ana              | lysis                | Split DEM                  | DEM Curvatur<br>Calculate | e Cut a            | nd Fill               |           |        |
|                         | ć                     |                    |                          |                      |                            |                           |                    | 2                     |           |        |
| Cut and F<br>with Regio | ill Invers            | e Fill and<br>Cut  | Find Extrer<br>in Regio  | mum Fi               | nd in Draw                 | Hillshade                 | Ortho              | olmage                |           |        |
| Visibility An           | alyst                 |                    |                          |                      |                            |                           |                    |                       |           |        |
|                         |                       |                    | *_0<br>0                 |                      |                            |                           |                    |                       |           |        |
| Viewshe                 | d 2-Poin              | t Visibility       | Multi-Po<br>Visibilit    | int<br>y             |                            |                           |                    |                       |           |        |
| Surface Me              | asure                 |                    |                          |                      |                            |                           |                    |                       |           |        |
| ~                       | J                     | S                  |                          |                      | 1                          |                           |                    |                       |           |        |
| Surface<br>Distance     | e Sele<br>e Dis       | ect Line<br>stance | Surface A                | rea Sel              | ect Polygon<br>Area        | Surface Volum             | ie Select<br>Vol   | Polyon<br>ume         | ,         |        |

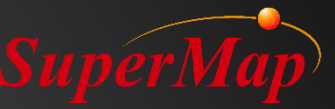

### **Raster Data Structure**

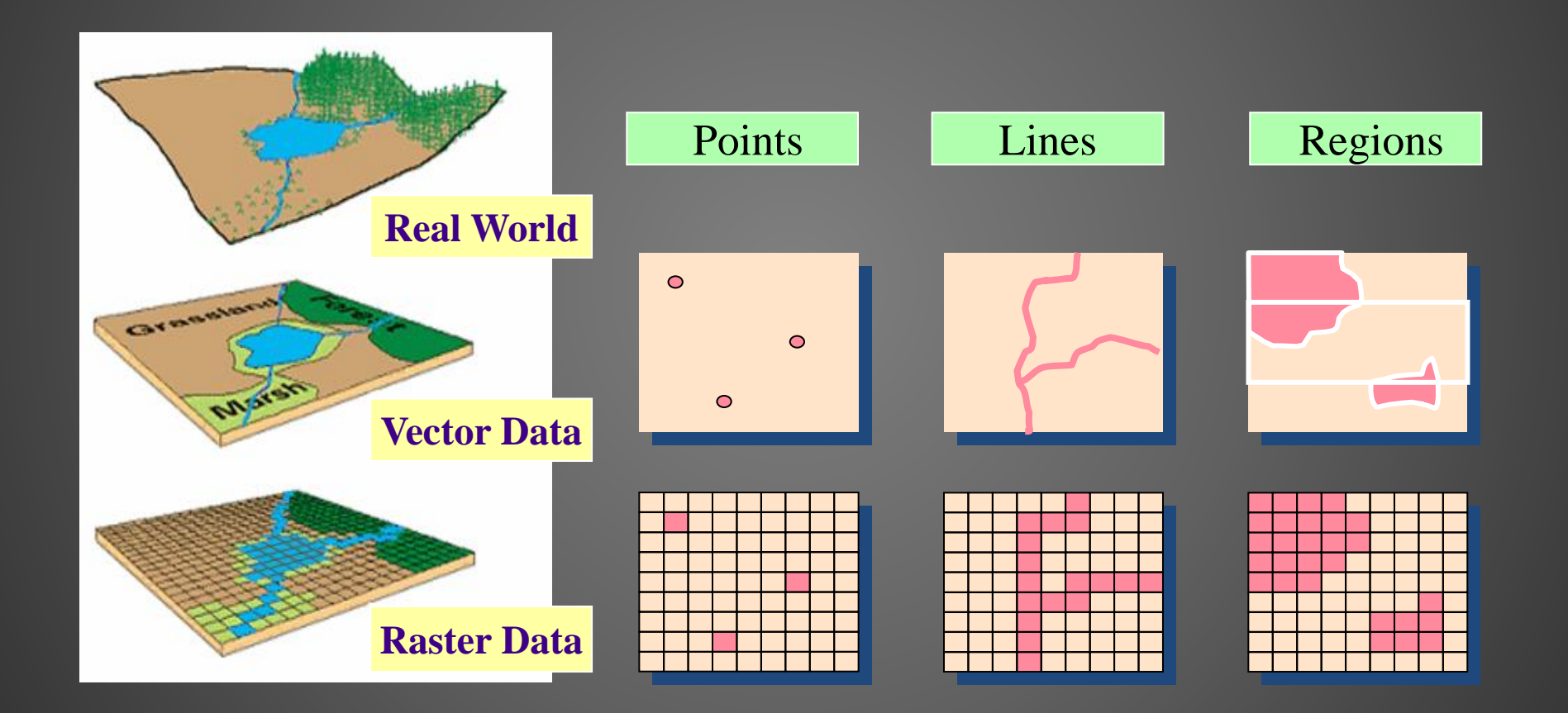

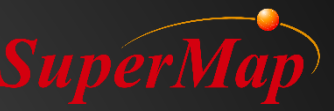

### **Raster Dataset Types**

- DEM Model: Pixel values represent elevation information.
- Grid Data: Pixel values represent business information, such as temperature, rainfall value.
- Image Data: Remote Sensing Image, satellite image, aerial photo, or other photos.

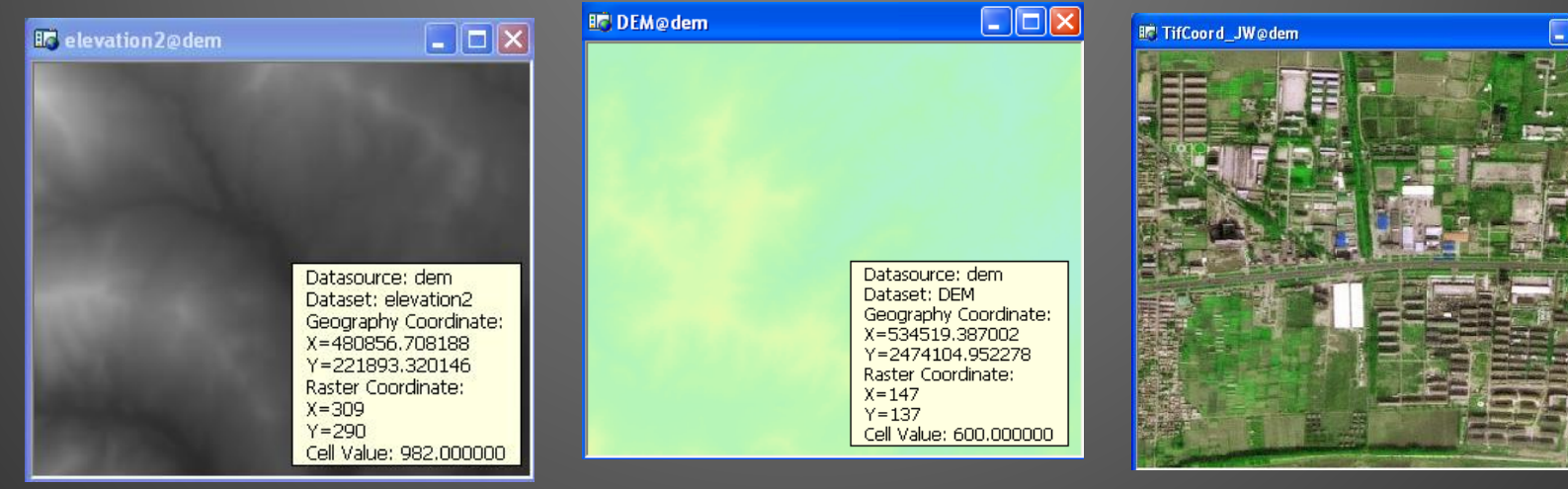

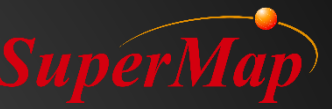

### **Raster Dataset Types**

- DEM dataset and Grid dataset are the main datasets used for Grid Analysis.
- Only several Grid Analysis functions can be used for Image dataset, such as Resample.

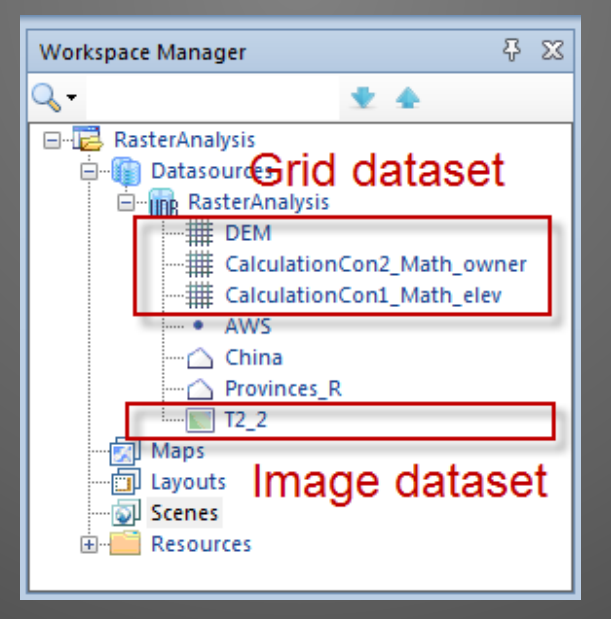

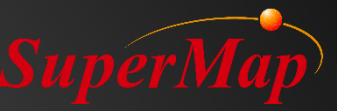

### **Interpolate to Raster**

- Purpose: Get a raster dataset based on a point dataset.
- Estimate the cell values using interpolation method and get the correlations between point values.
- Interpolate field type should be numeric.
- Application Example
  - Get rainfall Isolines based on the collected rainfall data in some observation points.

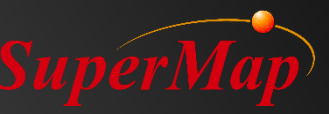

### **Interpolation to Raster**

- Interpolation method
  - Inverse Distance Weighted (IDW)
  - Spline Interpolation
  - Kriging
    - Ordinary Kriging
    - Simple Kriging
    - Universal Kriging

| Interpolation Analysis  |               |                  |            |               | $\times$ |
|-------------------------|---------------|------------------|------------|---------------|----------|
| IDW Inverse Distance We | - Source Data |                  | 1          |               |          |
| RBF Spline              | Datasource:   | RasterAnalysis 👻 | Dataset:   | • AWS         | ·        |
| OK Ordinany clukin      | Field:        | SmID 👻           | Scale Fac  | 1             |          |
|                         | - Result Data |                  |            |               |          |
| SKrig Simple Kriging    | Datasource:   | RasterAnalysis 👻 | Dataset:   | Interpolation |          |
| UKrig Universal Kriging | Resolution:   | 0.07356          | Pixel For  | Bit32         | -        |
|                         | Rows:         | 500              | Columns:   | 803           |          |
|                         | Bounds        |                  |            |               |          |
|                         | Left:         | 75.14            |            | Layer Bounds  |          |
|                         | Bottom:       | 16.5             |            | Select Object | -        |
|                         | Right:        | 134.17           |            | Сору          |          |
|                         | Тор:          | 53.28            |            | Paste         |          |
|                         |               |                  |            |               |          |
|                         |               | vironme          | ent Settin | Next> Canc    | el       |

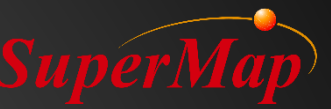

### **Exercise:**

- Get a raster dataset based on the point dataset "AWS", use the field "temperature" for interpolation.
- Data for Exercise: \Data\RasterAnalysis.udb.

| Interpolation Analysis                                         |                                             |                  |                       |               | $\times$ |
|----------------------------------------------------------------|---------------------------------------------|------------------|-----------------------|---------------|----------|
| IDW Inverse Distance Wo<br>RBF Spline<br>OKrig Ordinary clukin | – Source Data<br>Datasource:<br>Field:      | RasterAnalysis 👻 | Dataset:<br>Scale Fac | • AW5         | <b>•</b> |
| SKvig Simple Kriging                                           | - Result Data<br>Datasource:<br>Resolution: | RasterAnalysis - | Dataset:<br>Pixel For | Interpolation |          |
|                                                                | Rows:                                       | 500              | Columns:              | 803           |          |
|                                                                | Left:                                       | 75.14            |                       | Layer Bounds  |          |
|                                                                | Bottom:                                     | 16.5             |                       | Select Object | -        |
|                                                                | Right:                                      | 134.17           |                       | Сору          |          |
|                                                                | Тор:                                        | 53.28            |                       | Paste         |          |
| vironment Settin Next> Cancel                                  |                                             |                  |                       |               |          |

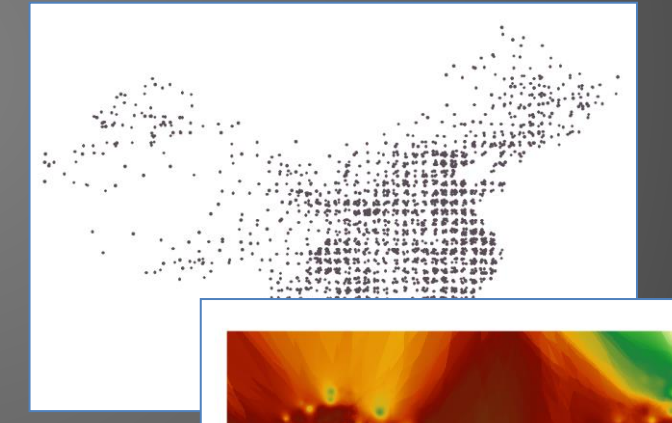

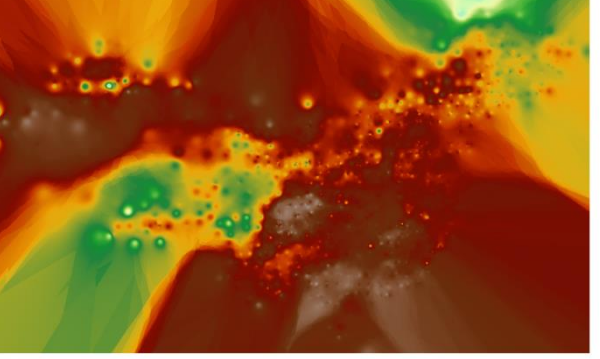

Copyright 2013 SuperMar

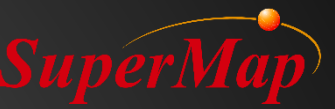

### **Exercise:**

- Clip the interpolation result dataset using region dataset "China".
- Data for Exercise: \Data\RasterAnalysis udh

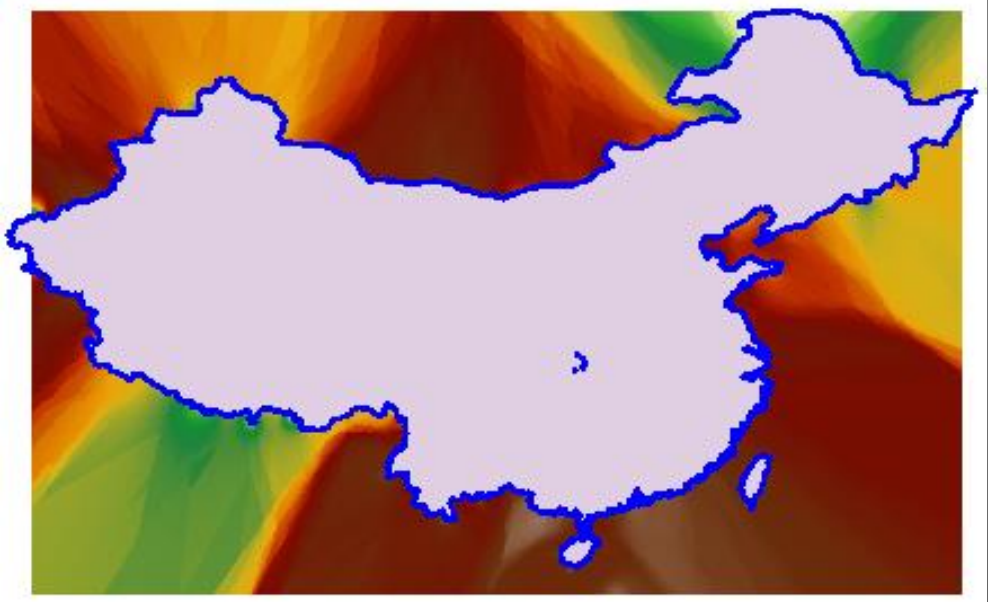

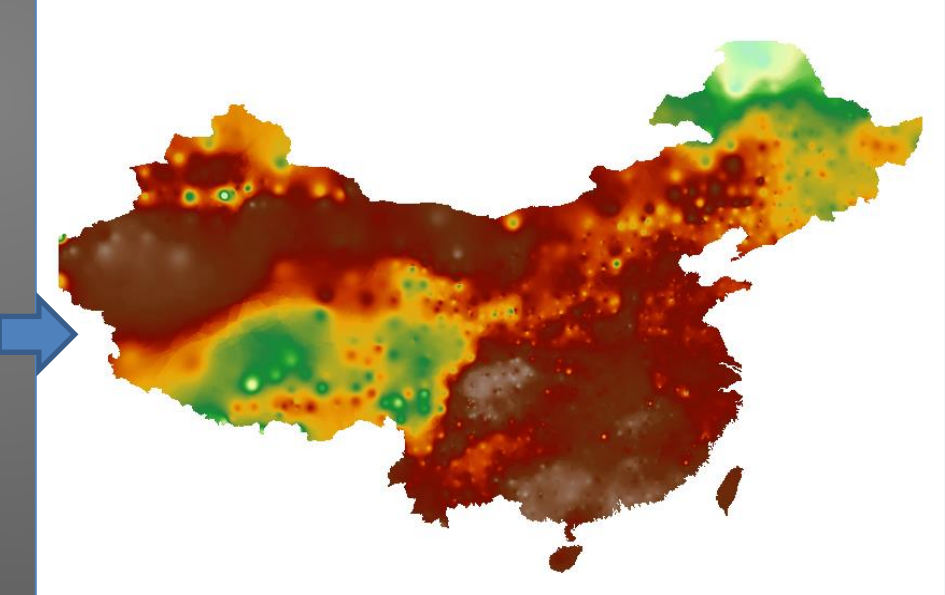

Use Grid Value to query raster values.

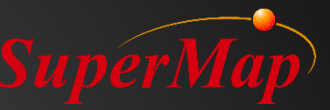

### **Extract Isolines**

- Extract isolines that meet the conditions on the raster surface.
- Data for Exercise: \Data\RasterAnalysis.udb.

| Extract All Isolines                                         |                                                        | ×        |                                                                                                    |
|--------------------------------------------------------------|--------------------------------------------------------|----------|----------------------------------------------------------------------------------------------------|
| Source Data       Datasource:       Dataset:   Interpolation | Target Data       Datasource:       Dataset:   IsoLine | <b>•</b> |                                                                                                    |
| Result Settings                                              | Parameter Settings                                     |          |                                                                                                    |
| Min Cell Value: 0.274053                                     | Interval: 4                                            | -1       |                                                                                                    |
| Max Isoline: 28                                              | Resampling: 0                                          |          |                                                                                                    |
| Min Isoline: 4                                               | Smooth Met None                                        | -        | Datasource: RasterAnalysis<br>Datasource: RasterAnalysis<br>Datasource: RasterAnalysis<br>Datasource: RasterAnalysis<br>Datasource: RasterAnalysis<br>Datasource: RasterAnalysis<br>Datasource: RasterAnalysis<br>Datasource: RasterAnalysis<br>Datasource: RasterAnalysis<br>Datasource: RasterAnalysis<br>Datasource: RasterAnalysis<br>Datasource: RasterAnalysis<br>Datasource: RasterAnalysis |
| Count: 7                                                     | Smoothness: 2                                          |          | Row: 308<br>Column: 596<br>Cell Value: 22.3733739005095                                                                                                    |
|                                                              | OK Can                                                 | cel      |                                                                                                    |
|                                                              |                                                        |          | Convertable 2013 SurgarMa                                                                                                    |

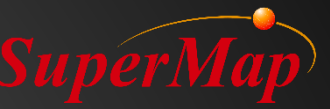

### **Extract Isoregions**

- Extract isoregions that meet the conditions on the raster surface.
- Data for Exercise: \Data\RasterAnalysis.udb.

| Extract All Isoregions                                       | ×                                                        |                            |
|--------------------------------------------------------------|----------------------------------------------------------|----------------------------|
| Source Data       Datasource:       Dataset:   Interpolation | Target Data       Datasource:       Dataset:   IsoRegion |                            |
| Result Settings<br>Max Cell Value: 31.548735                 | Parameter Settings<br>Datum Value: 0                     |                            |
| Min Cell Value: 0.274053                                     | Interval: 4                                              |                            |
| Max Isoregion: 28<br>Min Isoregion: 4                        | Resampling: 0<br>Smooth Met None 👻                       |                            |
| Count: 7                                                     | Smoothness: 2                                            |                            |
|                                                              | OK Cancel                                                | Corowrlight 2013 SurgerMan |

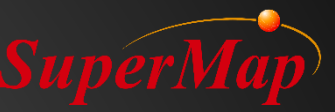

### Slope

- Slope reflects the oblique degree (It's the angle between the tangent passing a point on the surface of the earth and the horizontal flat).
- The value of each cell represents the degree of slope, the larger the value is, the more oblique the slope is.
- Application Example
  - Water and soil lose research

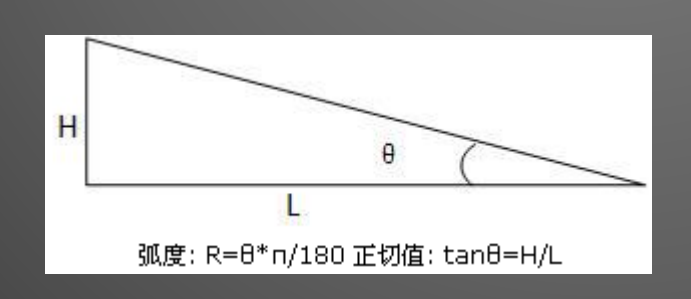

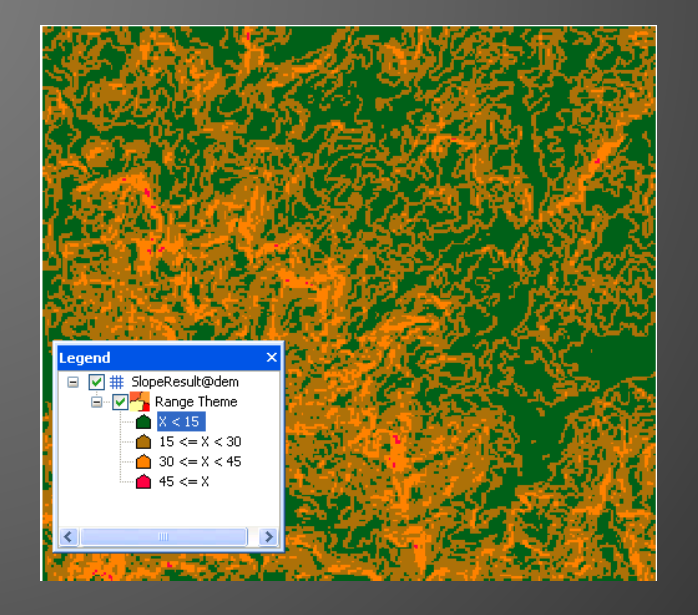

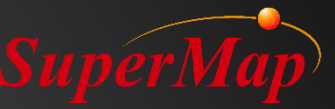

### **Exercise:**

- Calculate the slope value for the dataset "DEM".
- Make a range map for the slope result.
  - The red pixels' slope value are more than 30 degree.

| Slope Analysis   | ×                                                                                                    |
|------------------|----------------------------------------------------------------------------------------------------|
| – Source Data –  |                                                                                                    |
| Datasource:      | RasterAnalysis                                                                                                    |
| Dataset:         | The demogram with the demogram with the demogram |
| – Parameter Sett | ings                                                                                                    |
| Slope Unit:      | Angle 👻                                                                                                    |
| Z Factor:        | 1                                                                                                    |
| – Result Data –  |                                                                                                    |
| Datasource:      | RasterAnalysis 👻                                                                                                    |
| Dataset:         | SlopeResult                                                                                                    |
|                  | OK Cancel                                                                                                    |

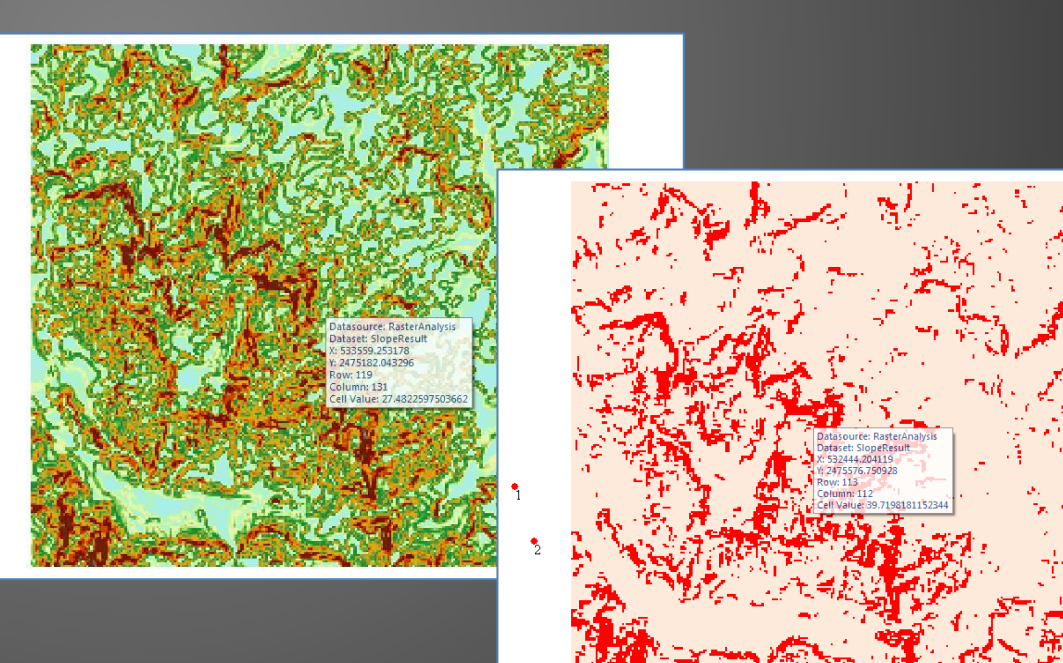

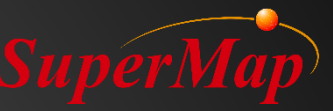

### **Aspect (Slope Direction)**

- Application Example: Pay attention to some area in specified slope direction, such as the area which face south.
- The value of each cell represents the steepest downslope direction from each cell to its neighbors.
- The slope direction value is calculated clockwise from due North, and the slope direction ranges from 0 to 360.

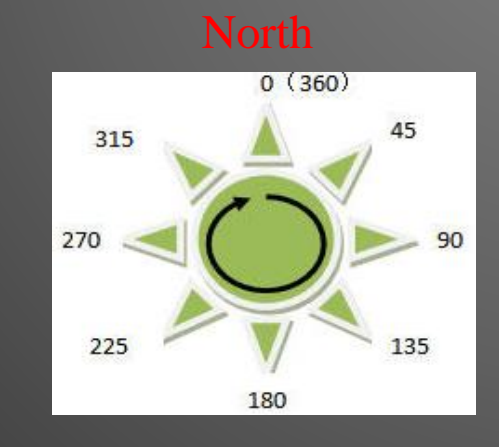

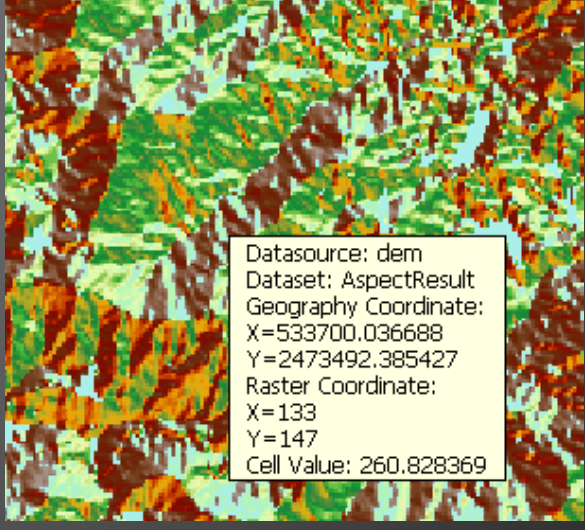

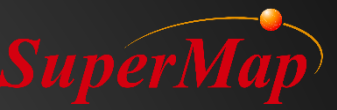

### **Exercise:**

- Calculate the slope direction for the "DEM" dataset.
- Make a range map for the aspect result.
- Data for Exercise: \Data\RasterAnalysis.udb.

| Aspect Analysis                |                | ×   |
|--------------------------------|----------------|-----|
| – Source Data –<br>Datasource: | RasterAnalysis | •   |
| Dataset:                       | SlopeResult    | - I |
| – Result Data –                |                |     |
| Datasource:                    | RasterAnalysis | - I |
| Dataset:                       | AspectResult   |     |
|                                | OK Cancel      |     |

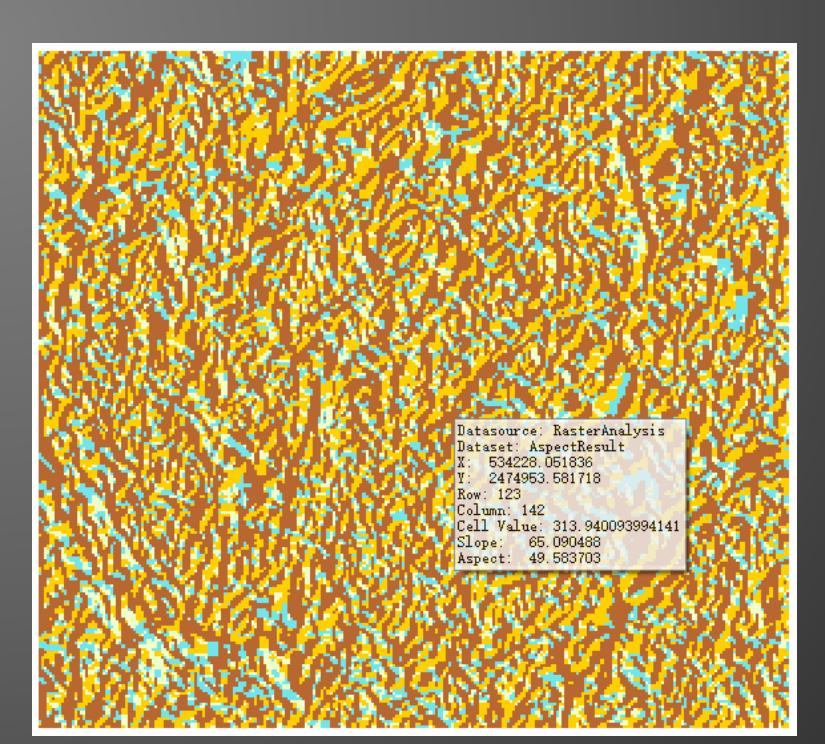

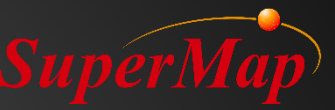

### **Ortho Image**

- Orthographic Image
  - Show the variation of grid values by variation of colors, such as elevation.
- The result looks like 3D data.

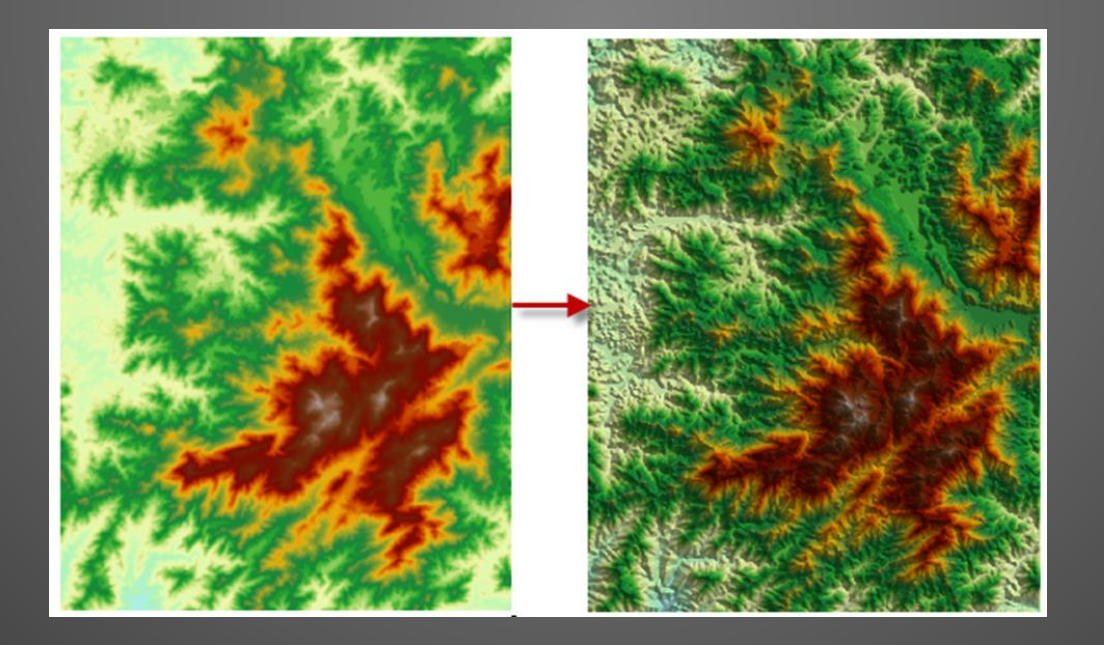

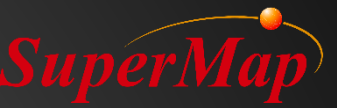

### **Exercise:**

- Make an orthographic image for dataset "DEM".
- Data for Exercise: \Data\RasterAnalysis.udb.

| Ortholmage         | ×              |                  |   |
|--------------------|----------------|------------------|---|
| 🕞   🗹 🗹   🔟        |                |                  |   |
| Dataset            | Datasources    |                  |   |
| III DEM            | RasterAnalysis |                  |   |
|                    | Color Table    |                  | × |
|                    |                | · = 11 🕁 🕁       | ~ |
|                    | Color          | Value            | ^ |
| Parameter Settings | 1              | 220              |   |
|                    | 2              | 262.903225806452 |   |
| Novalue Color:     | 3              | 305.806451612903 | - |
| Color Table:       | 4              | 348.709677419355 | - |
|                    | 5              | 391.612903225806 | - |
|                    | 6              | 434.516129032258 | - |
|                    | 7              | 477.41935483871  | - |
|                    | 8              | 520.322380645161 | - |
|                    | 10             | 505.225000451015 | - |
|                    | 11             | 649.032258064516 | - |
|                    | 12             | 691,935483870968 | - |
|                    | 13             | 734.838709677419 |   |
|                    |                | OK Cancel        |   |

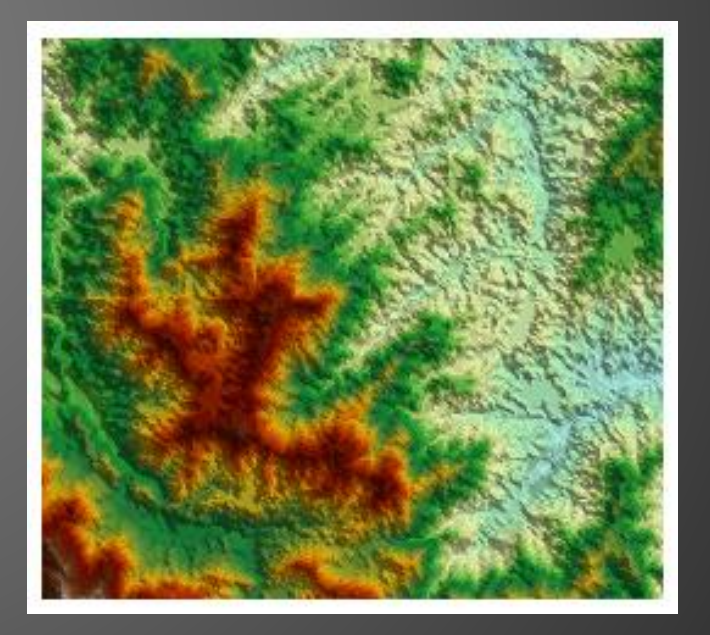
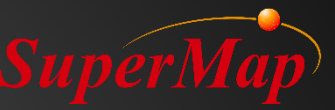

#### Hillshade

- Determine the illumination of each cell to enhance 3D effects.
- Creates a shaded relief view from a DEM dataset or a grid dataset by considering the illumination angle of the light source.

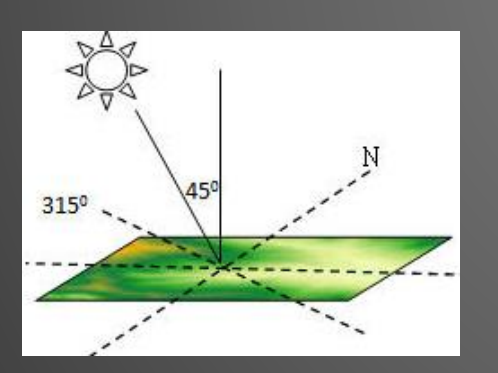

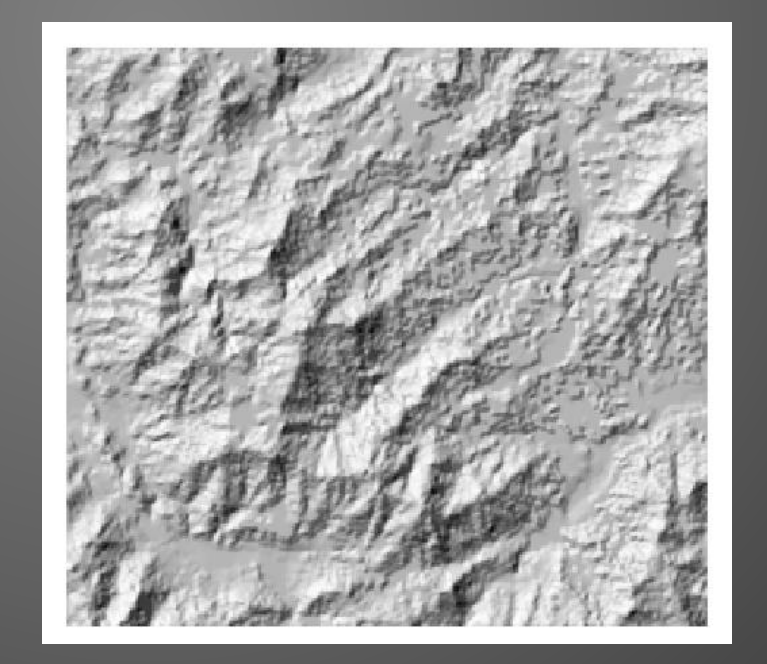

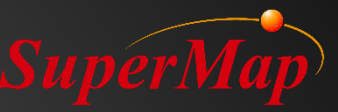

#### **Exercise:**

- Make a 3D hillshade map for dataset "DEM".
- Overlay hillshade result map with the original DEM dataset, set the DEM layer transparency as 35.
- Data for Exercise: \Data\RasterAnalysis.udb.

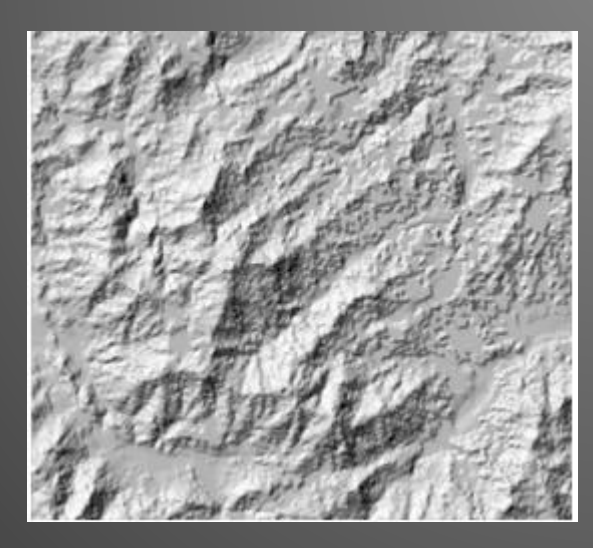

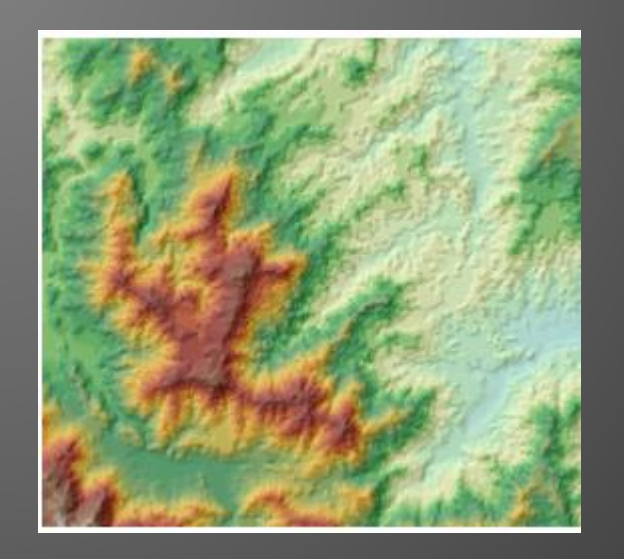

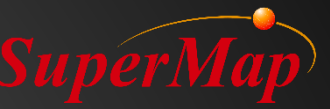

#### **Ortho Image & Hillshade**

• Ortho Image: Get illumination intensity through the elevation of surrounding cells, then perform orthorectification to get 3D effects.

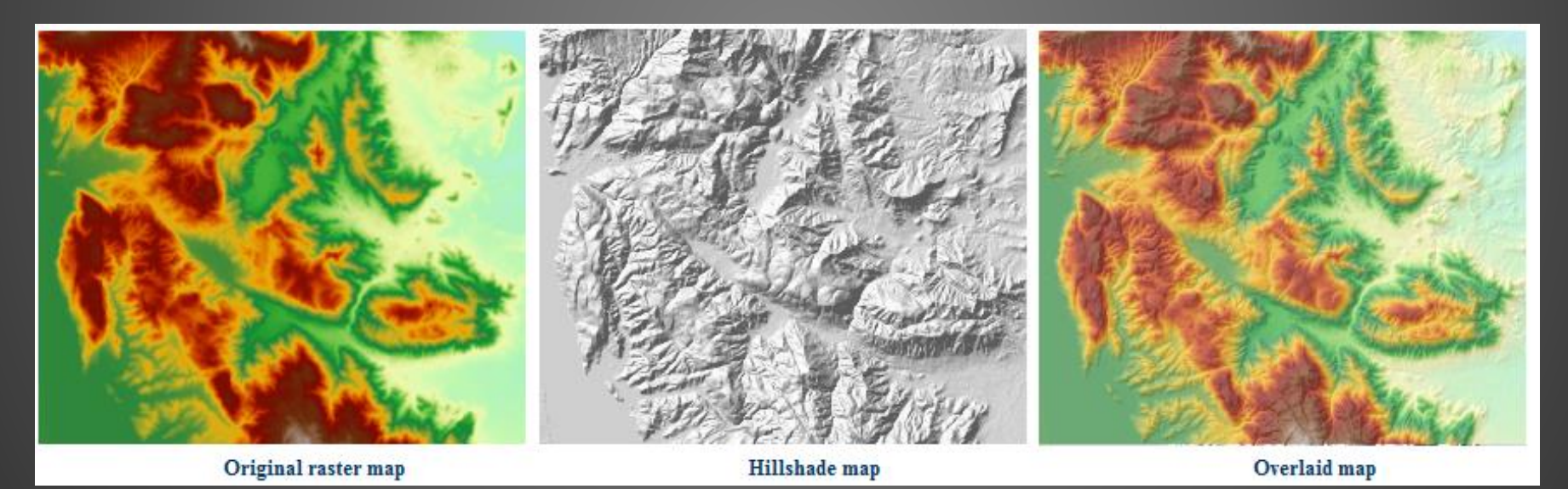

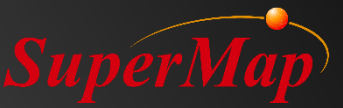

## PART 03

## >Organization of 3D Data

#### Overview

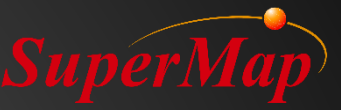

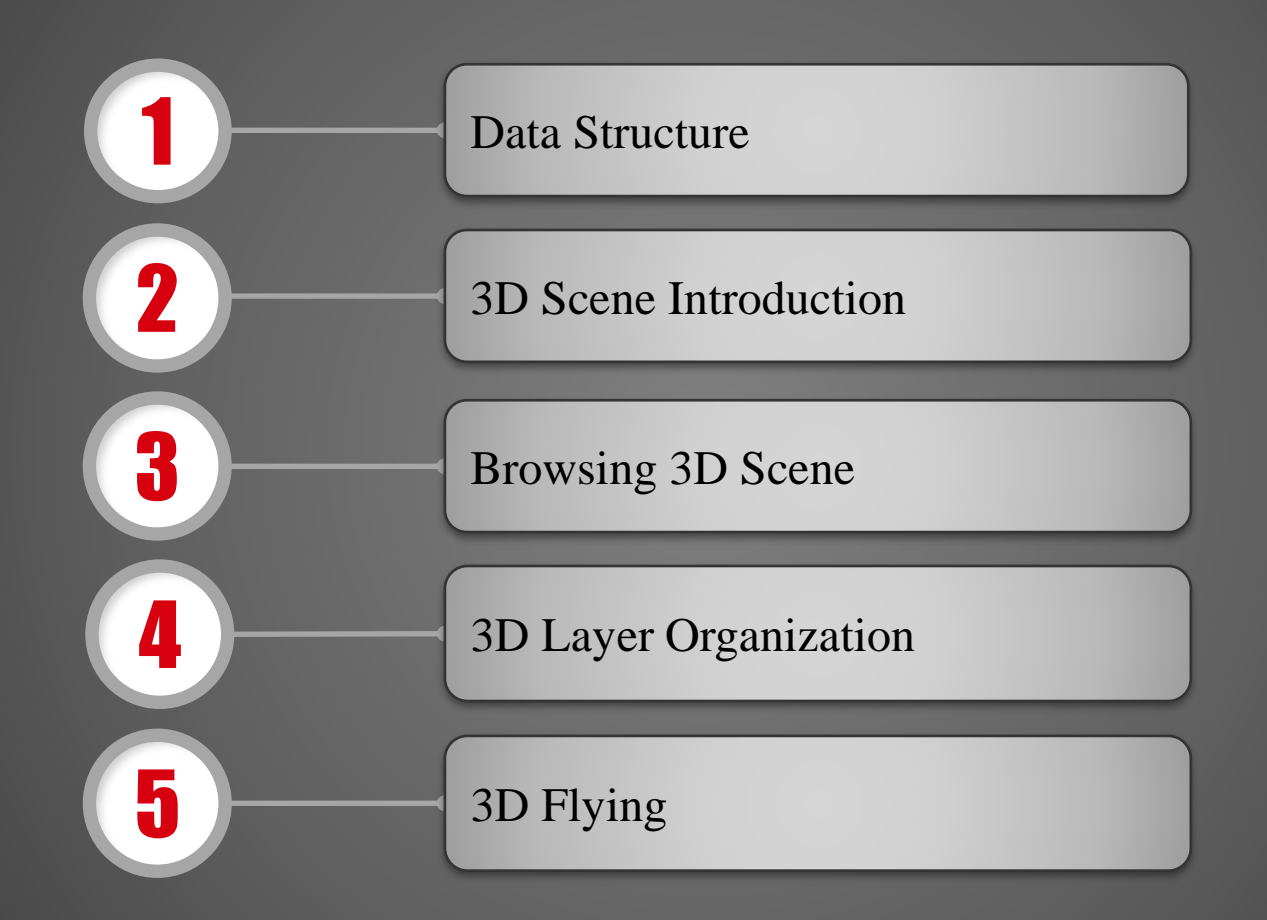

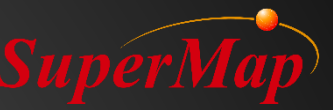

#### **Data Structure**

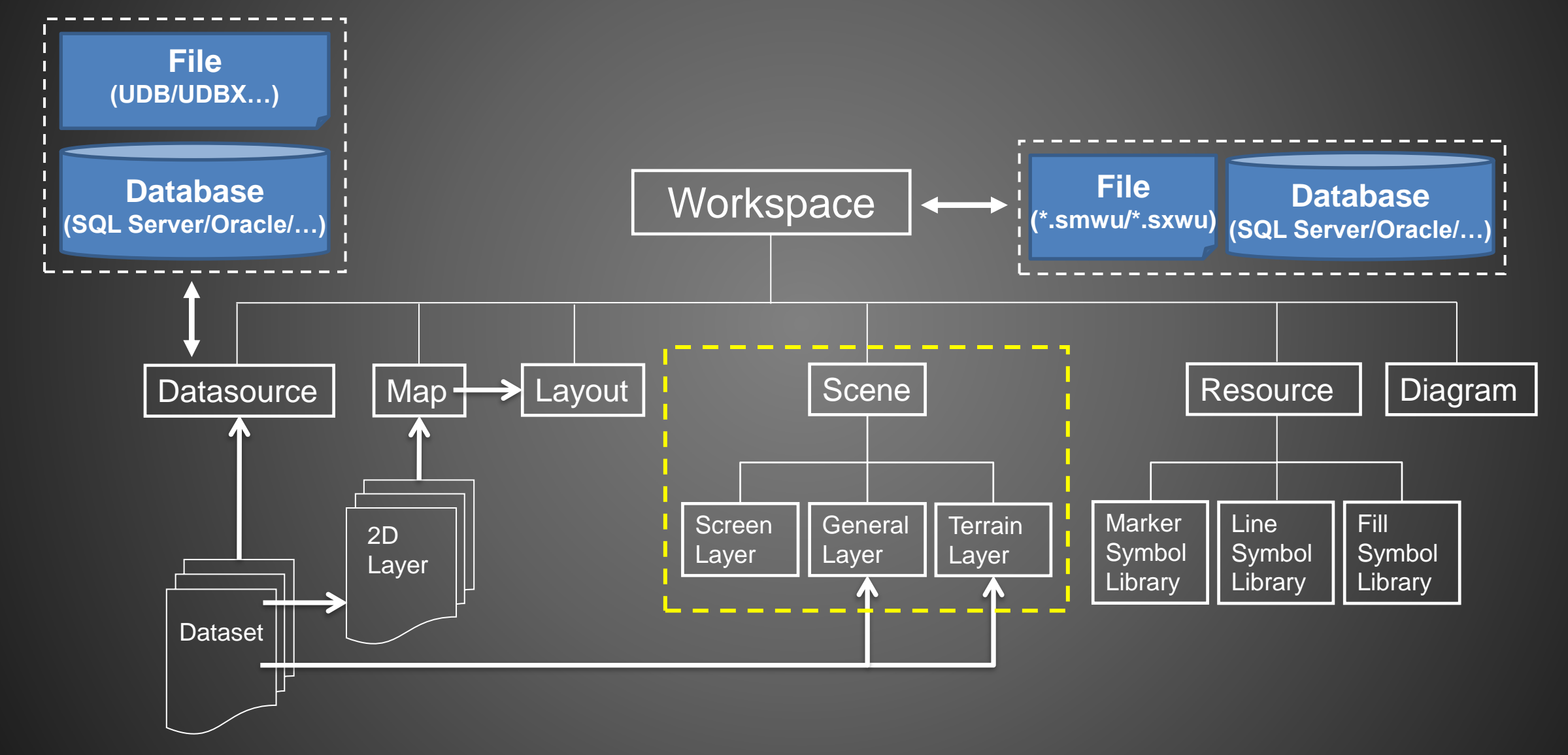

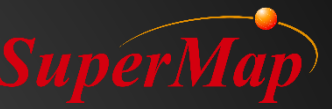

#### **3D Scene Introduction**

• The 3D scene uses virtualized technology to simulate various geographic features and their spatial relationships in the real world.

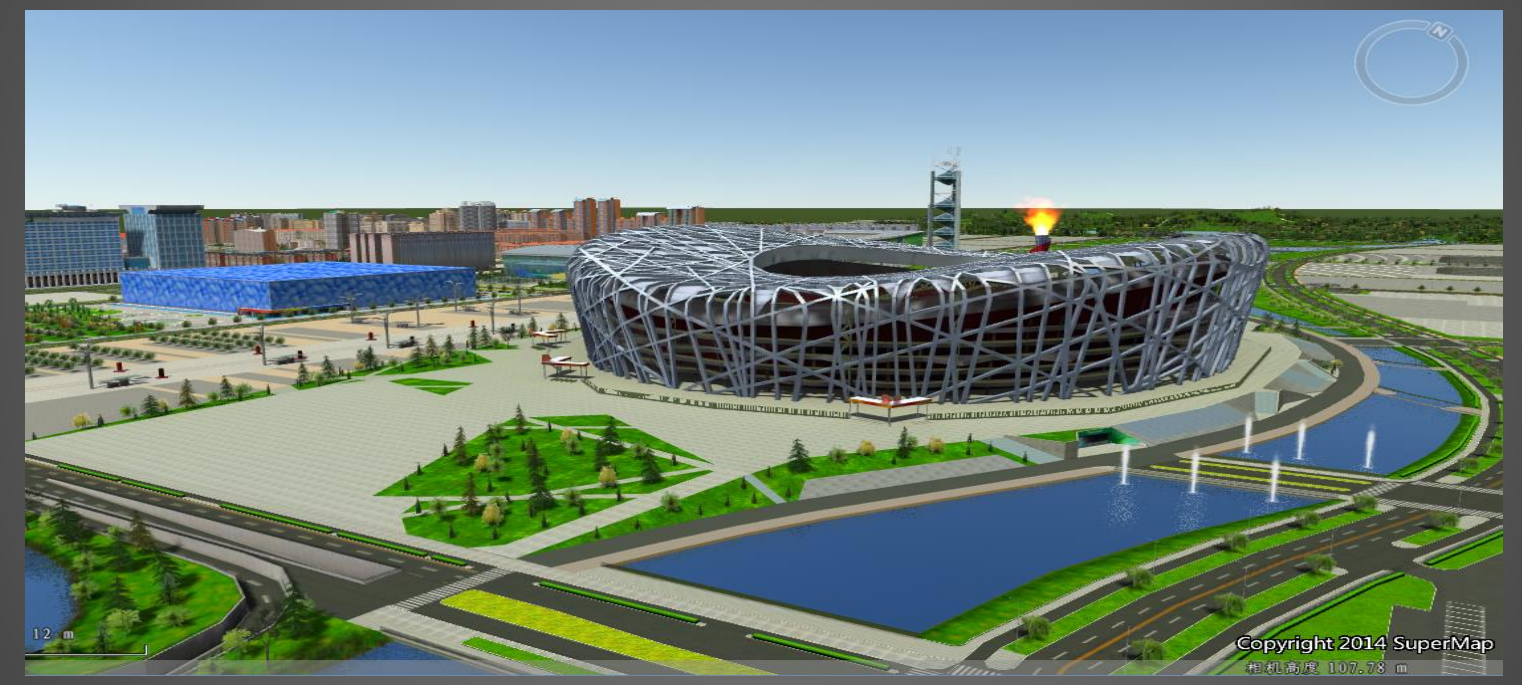

• There are two view modes of 3D scene, a plane scene and a spherical scene.

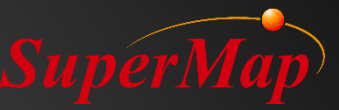

#### **Plane Scene**

- The surface of the earth is spread out into a plane to load and display features.
  - Planar Coordinate System data and Projected Coordinate System data are supported
  - To display the ocean, atmosphere, graticule or graticule label are not supported

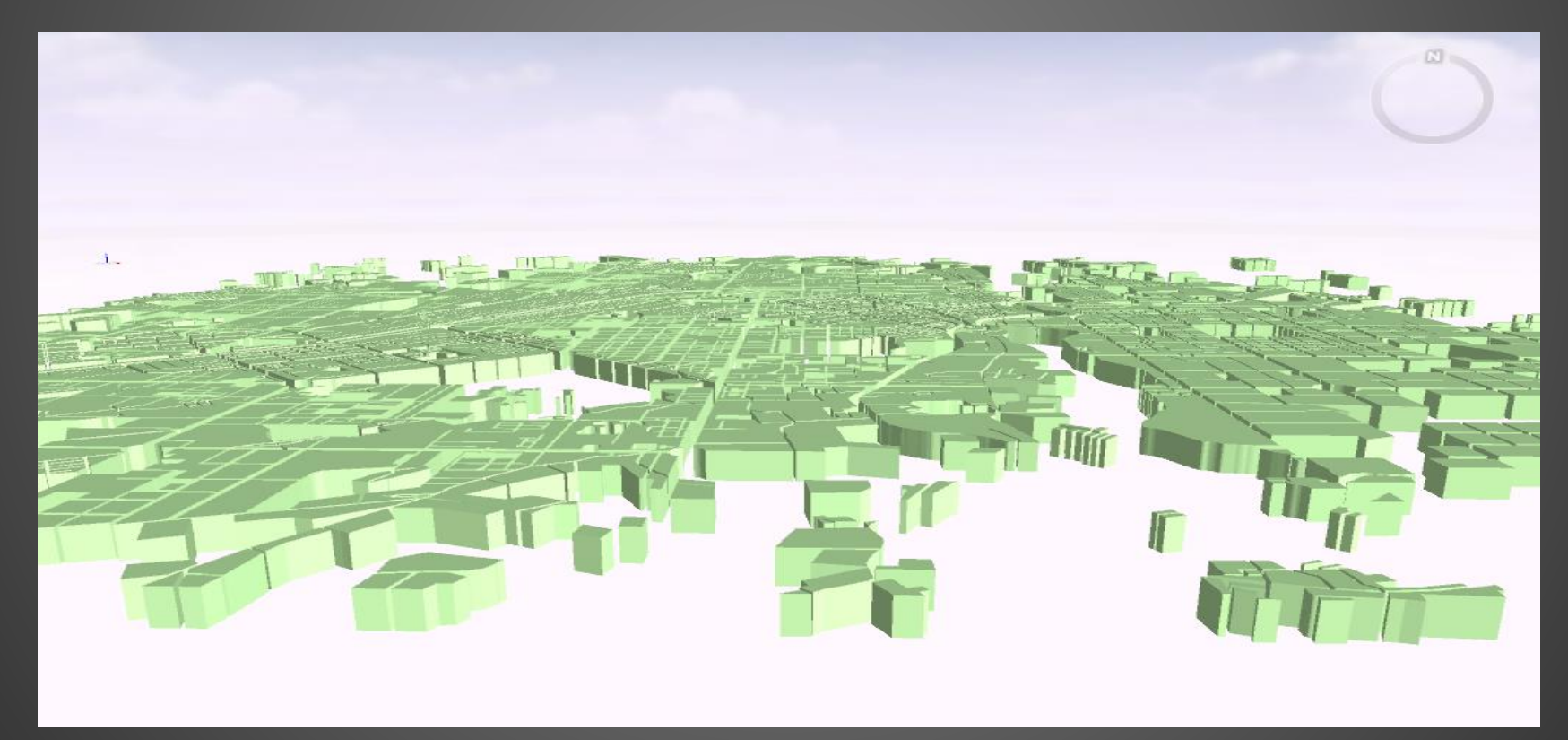

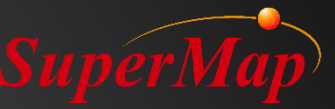

#### **Spherical Scene**

• The spherical scene simulates the surface of the earth with a sphere.

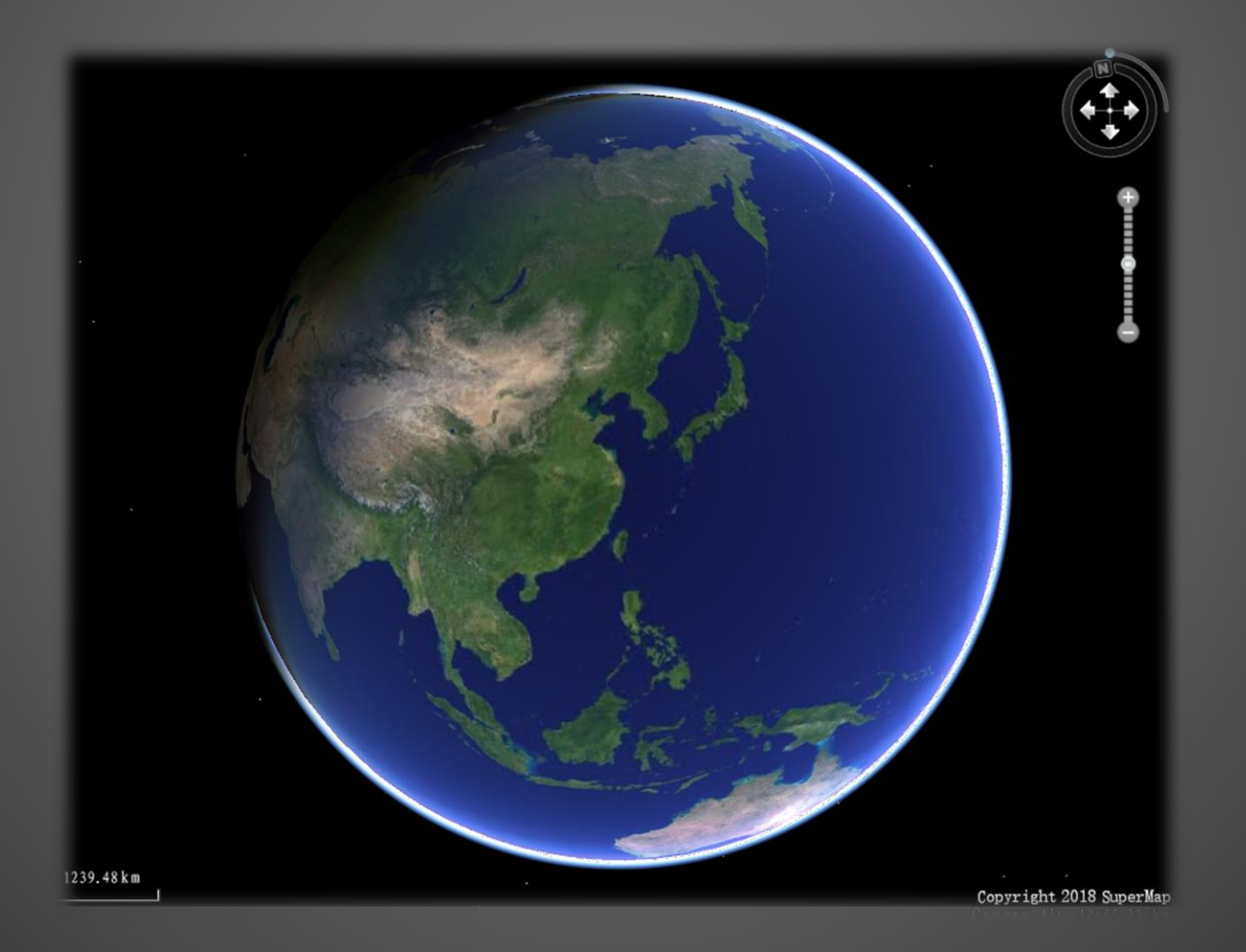

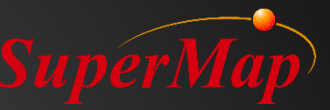

## **Browsing 3D Scene**

- Use compass, keyboard or mouse
- Control the display scene elements
- Browse features' properties
- Measure in the scene

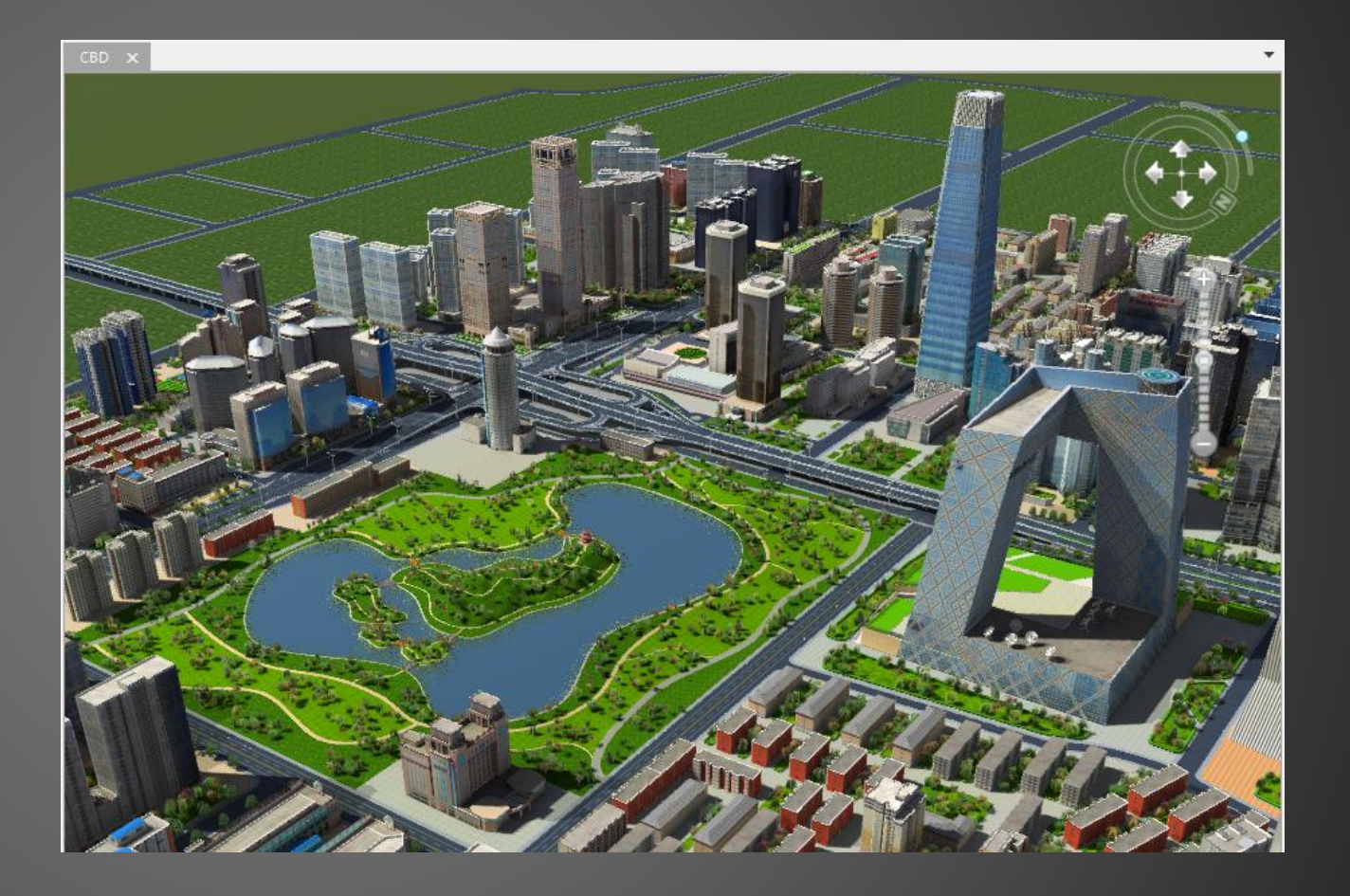

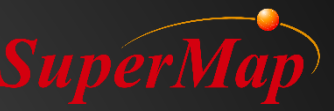

## **3D** Layer Organization

- Screen Layer
  - Static graphics such as logo, descriptions...
- General Layer
  - 2D data (point, line, polygon, text, CAD, map...)
  - 3D data (3D point, 3D line, 3D polygon, model, image, grid...)
  - Cached data (image, grid, vector, map, model and OSGB cache...)
  - Service layer
  - KML layer
- Terrain Layer
  - DEM, grid, terrain cache

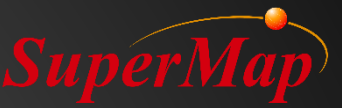

#### **Adding Screen Layer**

- Watermark, logo, label, etc.
- Supported format
  - \*.PNG, \*.JPG, \*.JPEG, \*.BMP
- Use screen coordinates
  - No geographic meaning
  - Static relative to 3D window
- Exercise
  - Add the logo of SuperMap

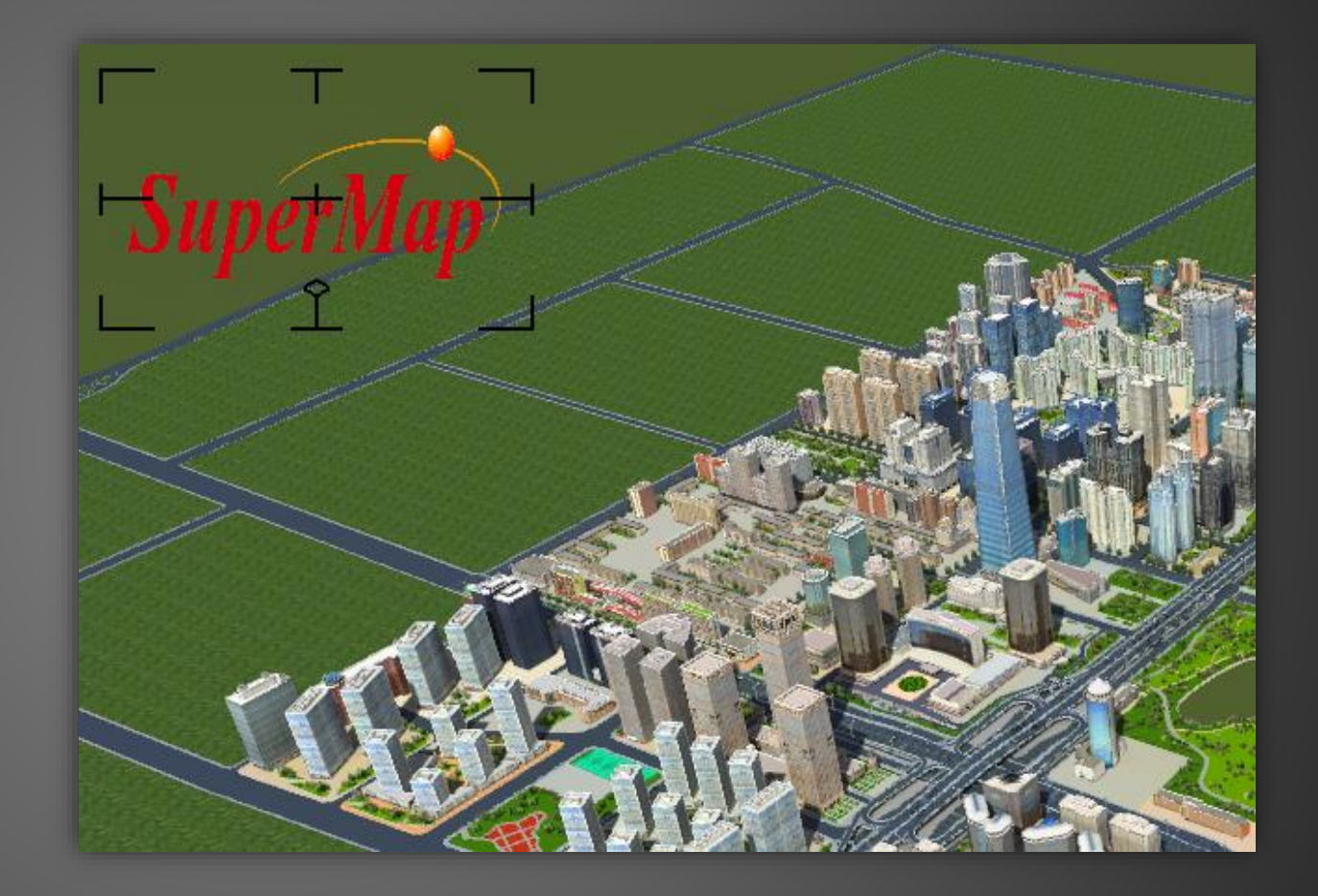

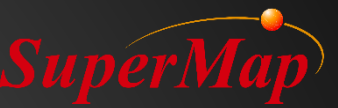

#### **Adding General Layer**

- Exercise
  - 1. Map
  - 2. Model
  - 3. OSGB cache
  - 4. image dataset
  - 5. KML file

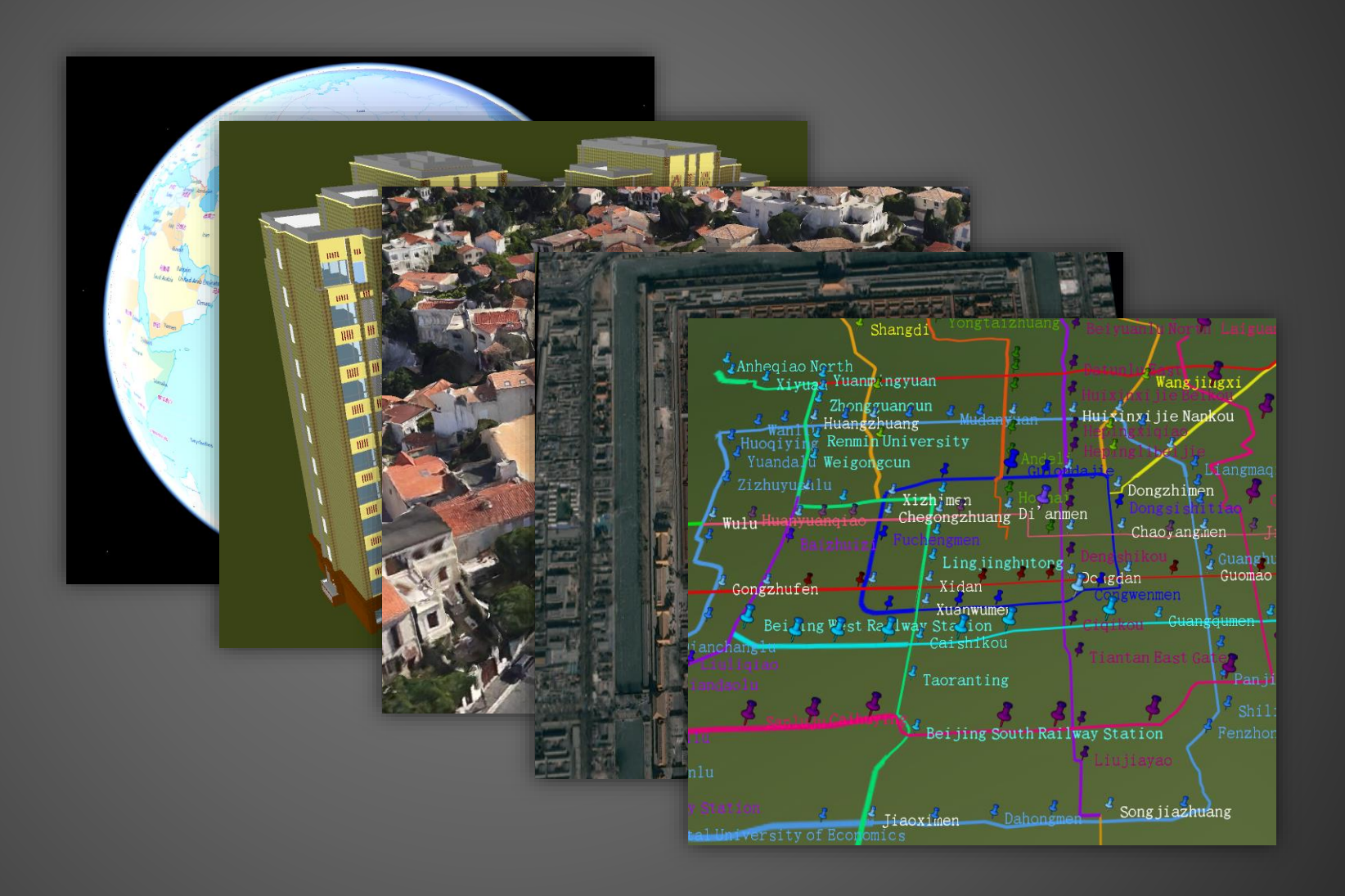

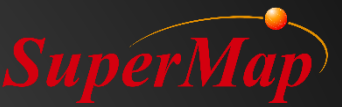

#### **Adding Terrain Layer**

- Exercise
  - Grid
  - Terrain cache

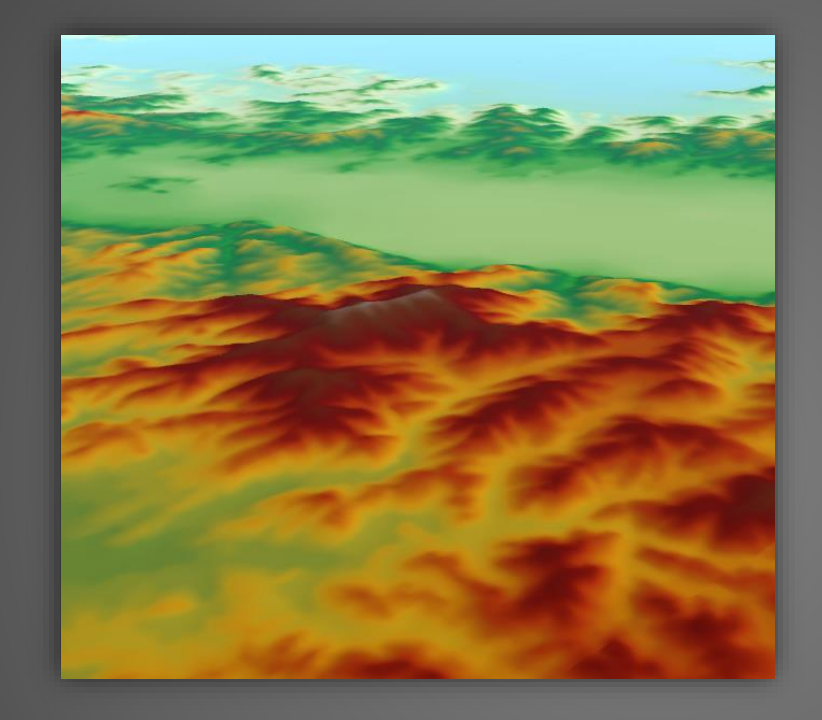

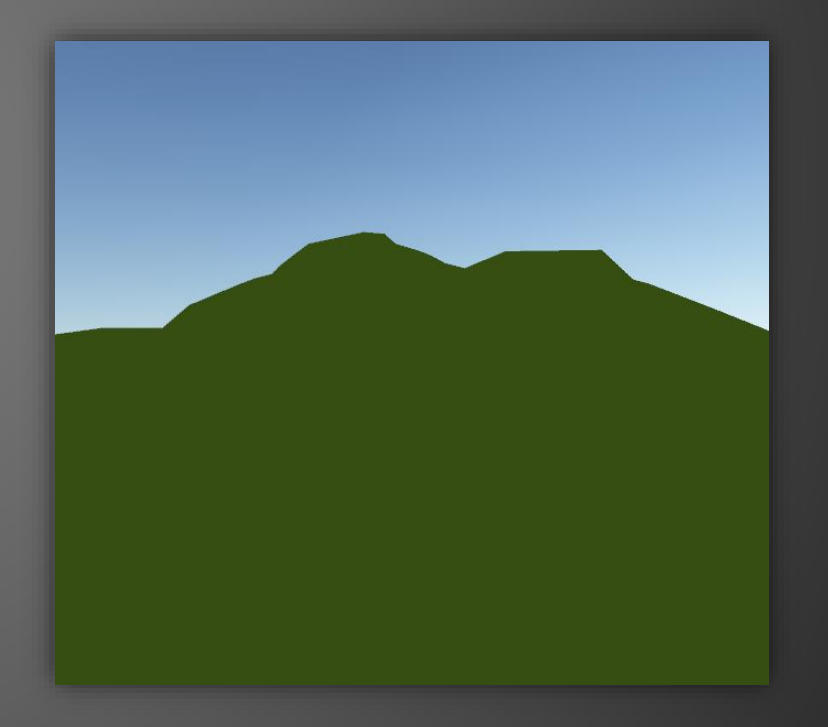

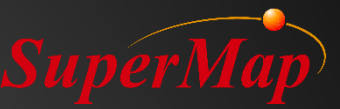

## **3D** Flying

- Exercise
  - Add a new flying route in a 3D scene, edit it, start to fly, decelerate, accelerate, pause, stop and save it

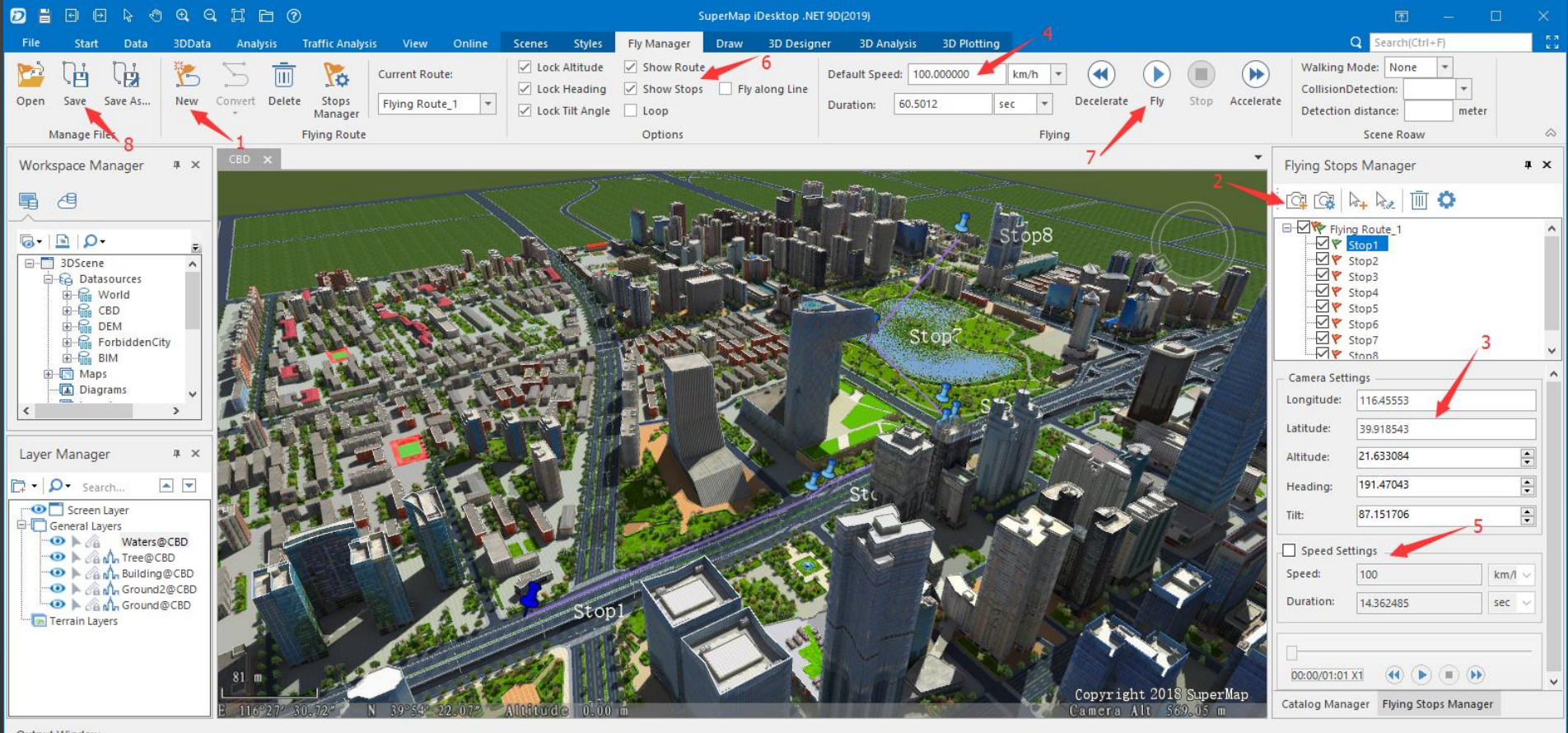

Output Window

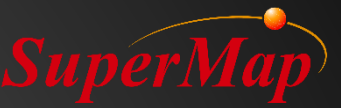

## PART 04

## ► Models in 3D Scene

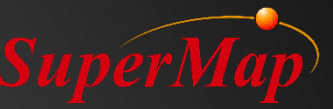

#### Overview

3D Symbolization

Rapid Modeling by Vector Stretching

3Ds Max Model

Animation Model

**Oblique Photogrammetry Model** 

BIM

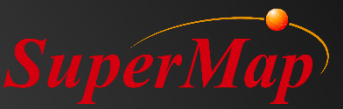

#### **3D** Symbolization

• Vector rendering

- 3D Symbolization of point, line and polygon

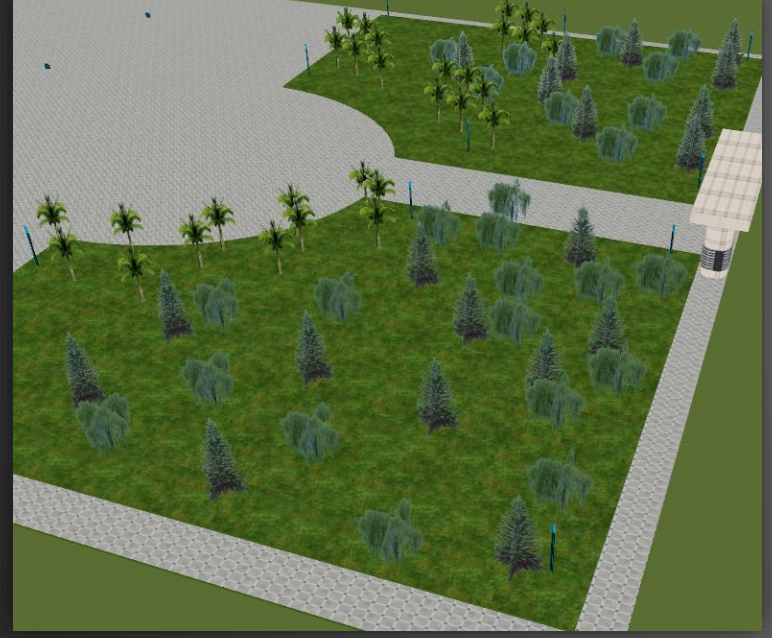

Symbolize 2D Point

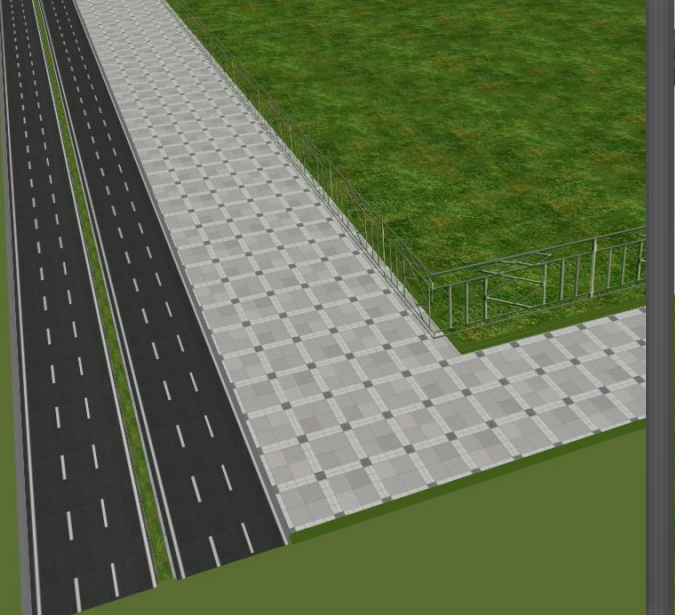

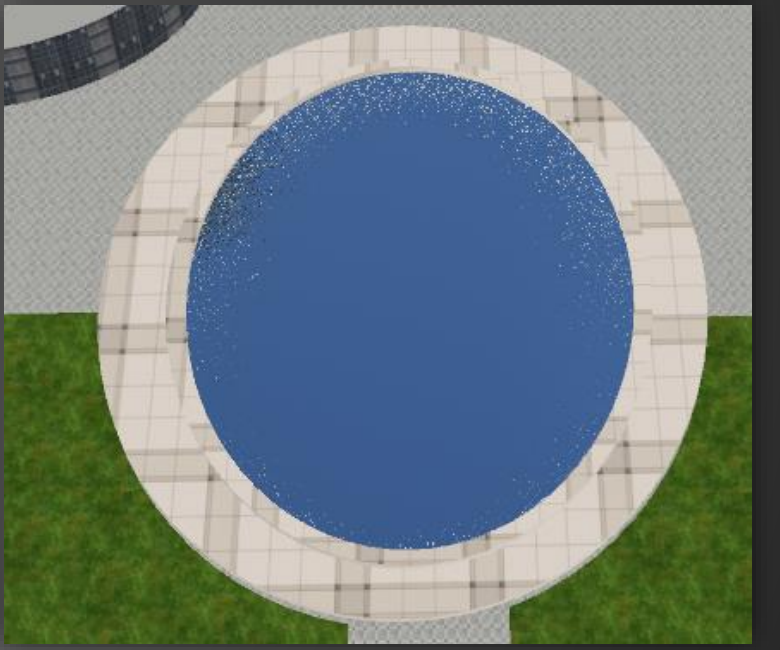

Symbolize 2D Line

Symbolize 2D Polygon

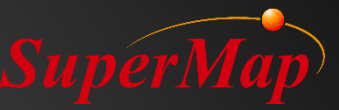

#### **Exercise:**

- Data for exercise: \Data\RapidModeling\Rapidmodeling.smwu
- Open RapidModeling workspace, add all datasets in the RapidModeling datasource into a new spherical scene and reorder the layers
- Render the StreetLamp point layer by Right Click -> Layer Style Settings...
- Import the marker symbol library from the Data\SymbolResources to help rendering
- Render the Tree point layer by Right Click -> Create Thematic Map...
- Render the Car point layer and the Trashcan point layer

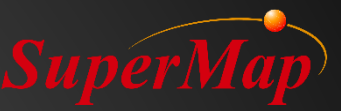

#### **Exercise:**

- Render the Road layer by Right Click -> Layer Style Setting...
- Import the line symbol library from the Data\SymbolResources to help rendering
- Render the Water layer by Right Click -> Layer Style Setting...
- Import the fill symbol library from the Data\SymbolResources to help rendering
- Set the Water layer's Altitude Mode under the Styles menu to Absolute
- Render the ParkingSpace layer

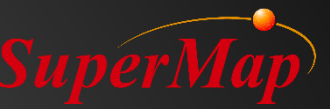

#### **Rapid Modeling By Vector Stretching**

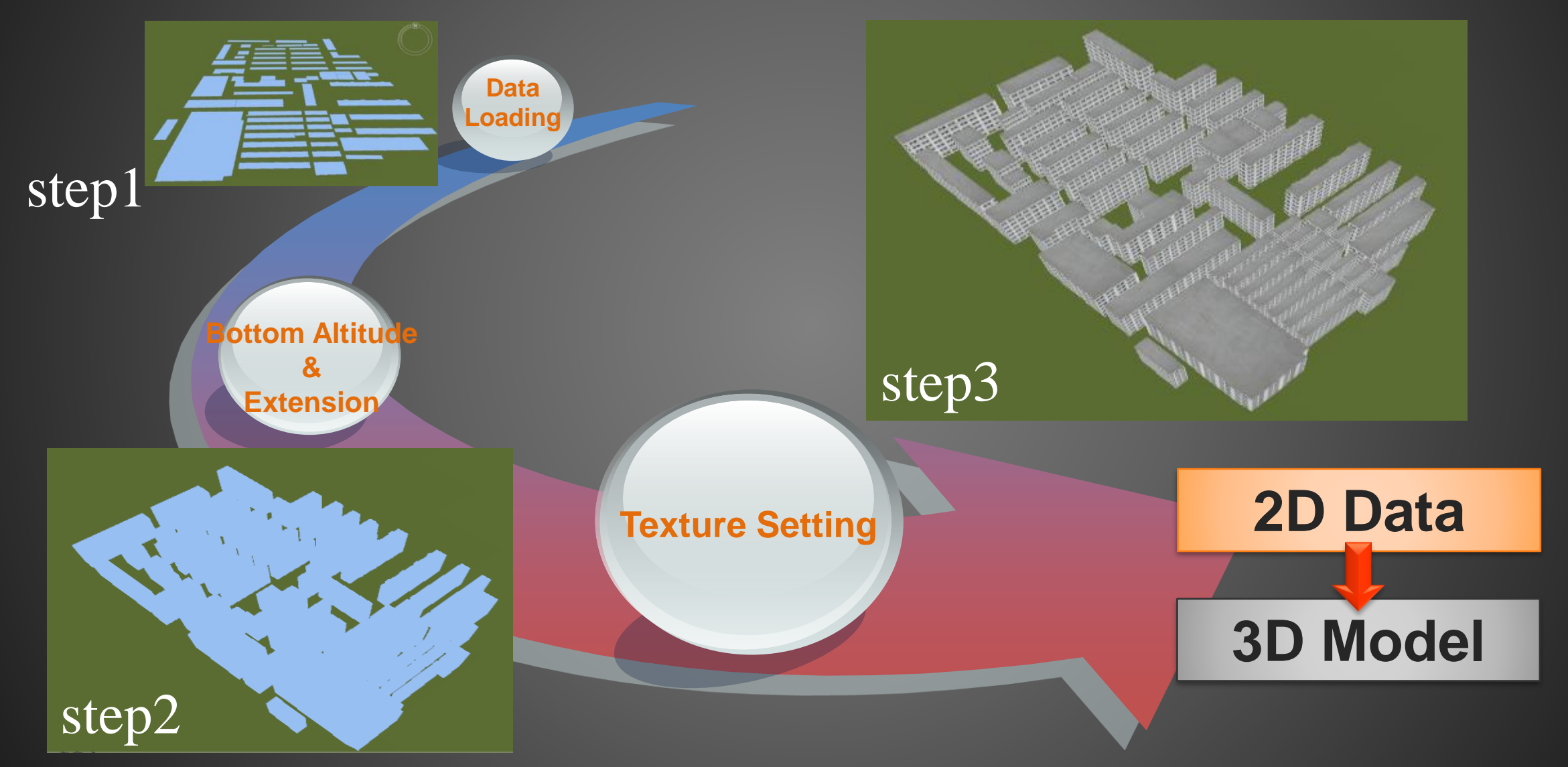

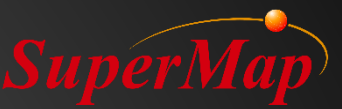

#### **Exercise:**

- Make some models by vector stretching.
  - Fence layer
  - Building\_2 layer
  - Ground layer
  - PoolEdge layer
- Make unique thematic map, stretch each item and set their textures
  - Building\_1 layer

| Thematic Map Item Texture Settings $\qquad \qquad \qquad \qquad \qquad \qquad \qquad \qquad \qquad \qquad \qquad \qquad \qquad \qquad \qquad \qquad \qquad \qquad \qquad$ |                        |          |  |  |  |  |  |  |
|----------------------------------------------------------------------------------------------------|------------------------|----------|--|--|--|--|--|--|
| Extensive Property:                                                                                                    | Item Property 👻        |          |  |  |  |  |  |  |
| Altitude Mode:                                                                                                    | Absolute 👻             |          |  |  |  |  |  |  |
| 🗹 Data From:                                                                                                    | Ground                 |          |  |  |  |  |  |  |
| Fill Mode:                                                                                                    | Fill and Outline 👻     |          |  |  |  |  |  |  |
| Base Altitude:                                                                                                    | 0                      |          |  |  |  |  |  |  |
| Extended Height:                                                                                                    | 101                    |          |  |  |  |  |  |  |
| – Side Texture Settings –                                                                                                    |                        |          |  |  |  |  |  |  |
| 🗹 Texture File: 🛛 🔾                                                                                                    | Texture/building10.jpg | <u>.</u> |  |  |  |  |  |  |
| Repeat Mode:                                                                                                    | Real Size              | *        |  |  |  |  |  |  |
| Iling U:                                                                                                    | 15                     |          |  |  |  |  |  |  |
| Tiling V:                                                                                                    | 8                      |          |  |  |  |  |  |  |
|                                                                                                    |                        |          |  |  |  |  |  |  |
| — Top Texture Settings —                                                                                                    |                        | _        |  |  |  |  |  |  |
| 🗹 Texture File: 🛛 😡                                                                                                    | Texture/ground1.jpg    | 2        |  |  |  |  |  |  |
| Repeat Mode:                                                                                                    | Repeat Times           | *        |  |  |  |  |  |  |
| Tiling U:                                                                                                    | 1                      |          |  |  |  |  |  |  |
| ✓ Tiling V:                                                                                                    | 1                      |          |  |  |  |  |  |  |
|                                                                                                    | Apply OK Cancel        |          |  |  |  |  |  |  |

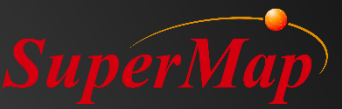

## **Preparation for vector stretch Modeling**

#### • Data preparation:

- 1. Make/Get the 2D vector dataset
- 2. Take the texture images of actual buildings
- 3. Edit the texture images in Photoshop, especially the pixels
- 4. Add fields for datasets and edit their values like:

bottom altitude, extension height, top and side texture paths, etc.

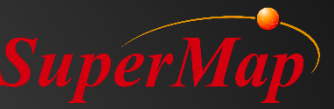

## **Rapid Modeling By Vector Stretching**

• Applicable to the data of large and non-important area

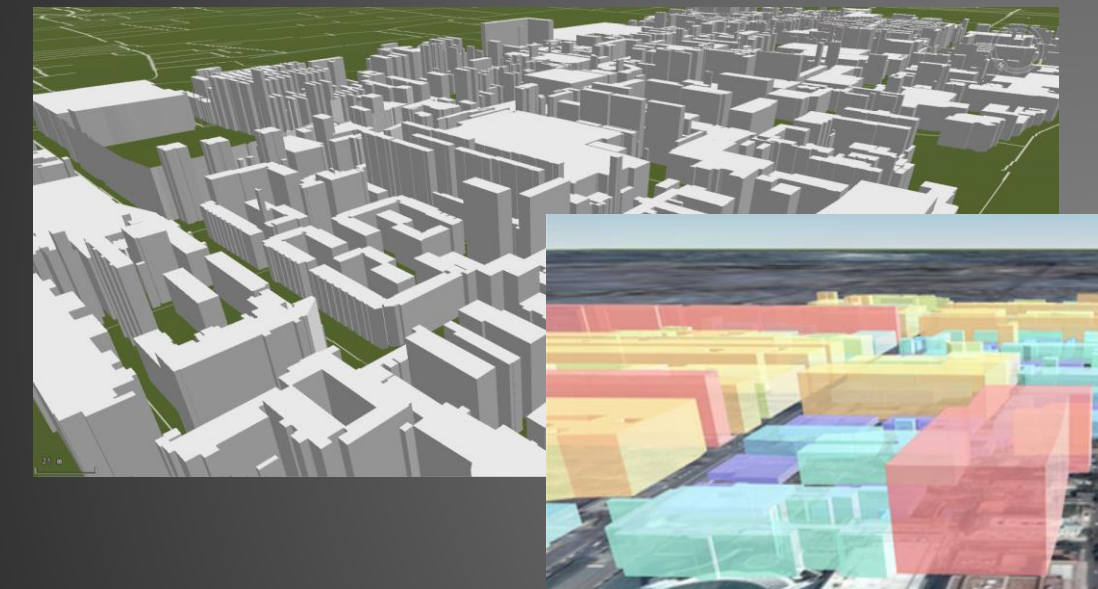

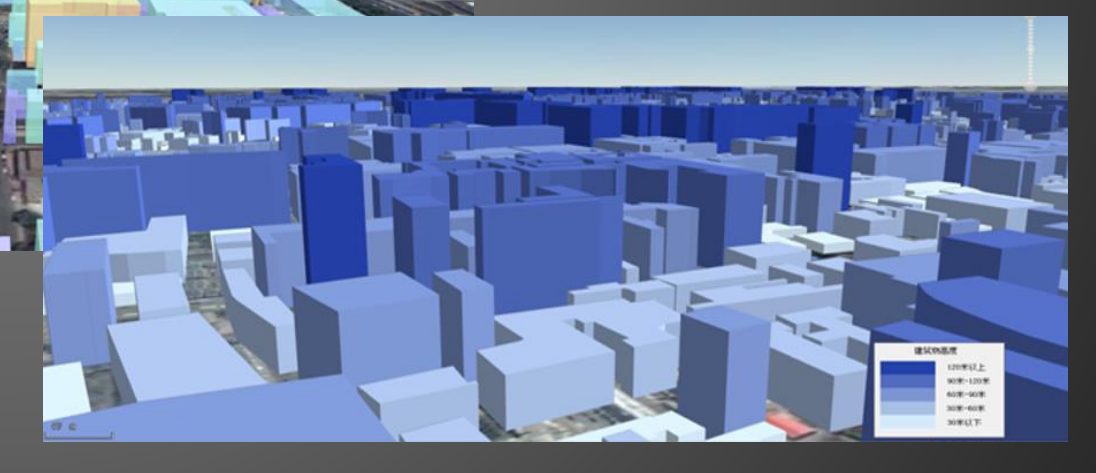

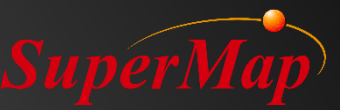

### **3Ds Max Model**

- Applicable to important buildings in a small area
- Process to apply the 3Dx Max model
  - Make models in 3Ds Max
  - Install SuperMap 3D Plugin in 3Ds Max
  - Export models into the dataset saved in a file datasource
  - Add the dataset which stores models into a 3D Scene
- Download link:
  - <u>http://support.supermap.com.cn/DownloadCenter/ProductAux</u> <u>iliary.aspx</u>

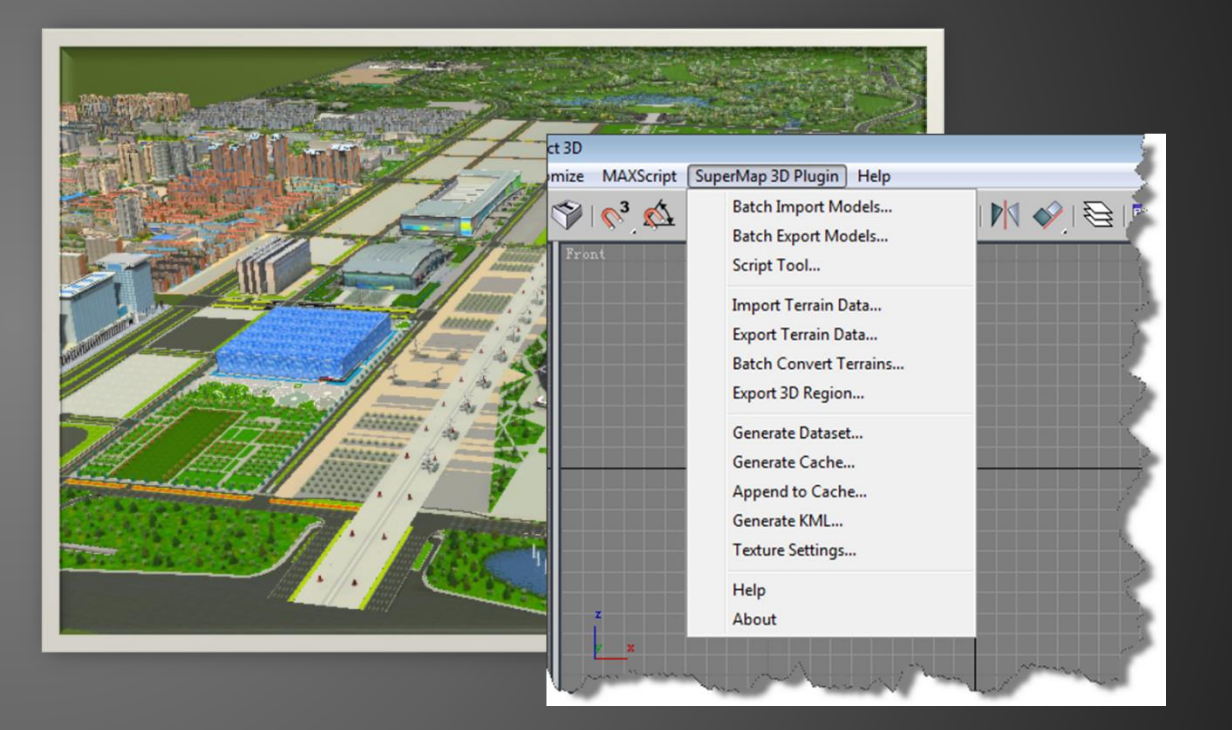

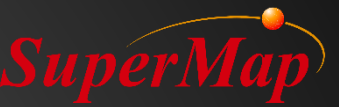

#### **Animation Model**

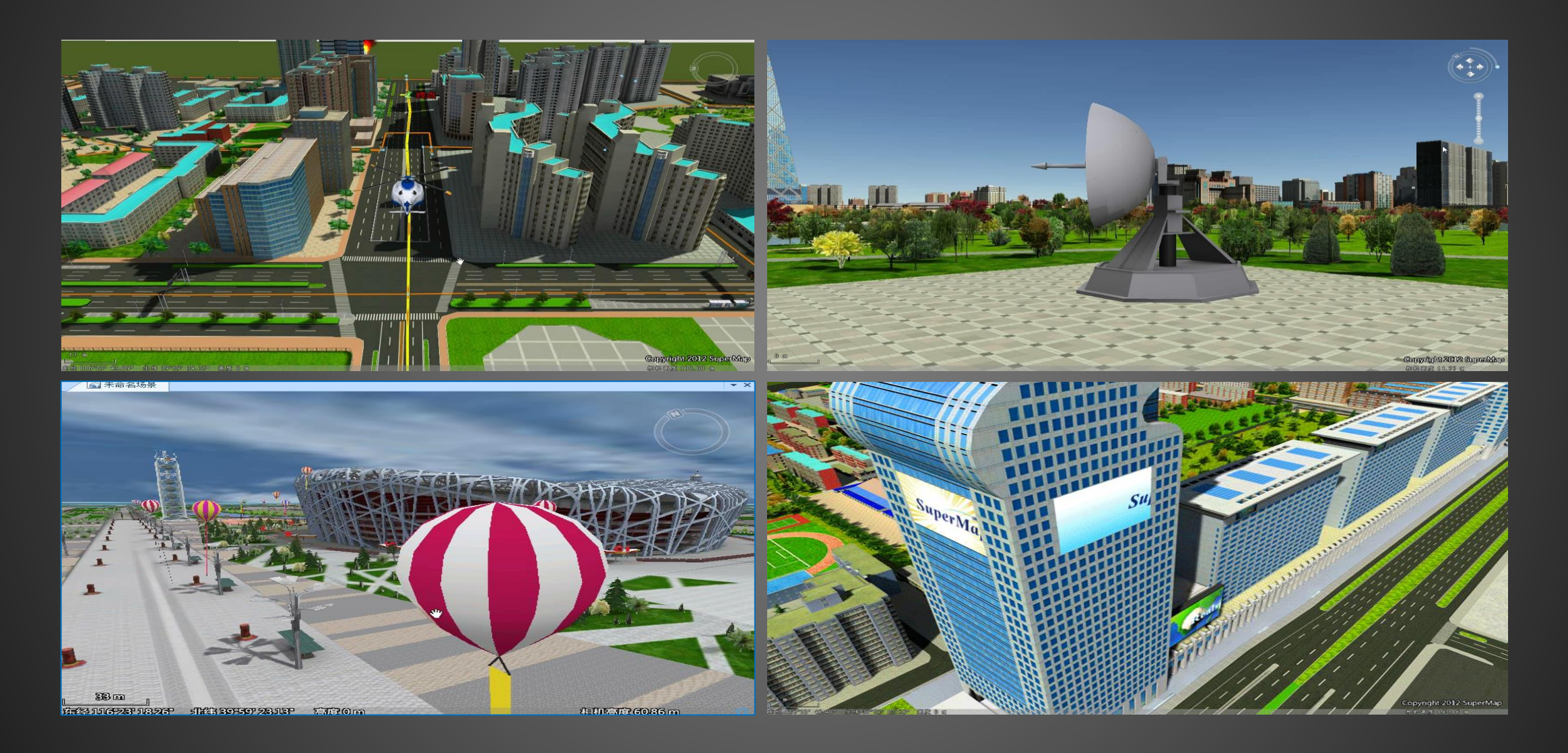

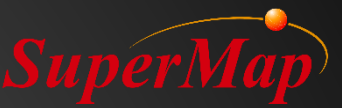

#### **Exercise:**

- Render the Adboard layer by vector stretching
  - Set the layer's Altitude Mode to Absolute
  - Set its Bottom Altitude as 80
  - Set its Extension value as 50
  - Set its texture path as: \Data\RapidModeling\Texture\Realspace.gif

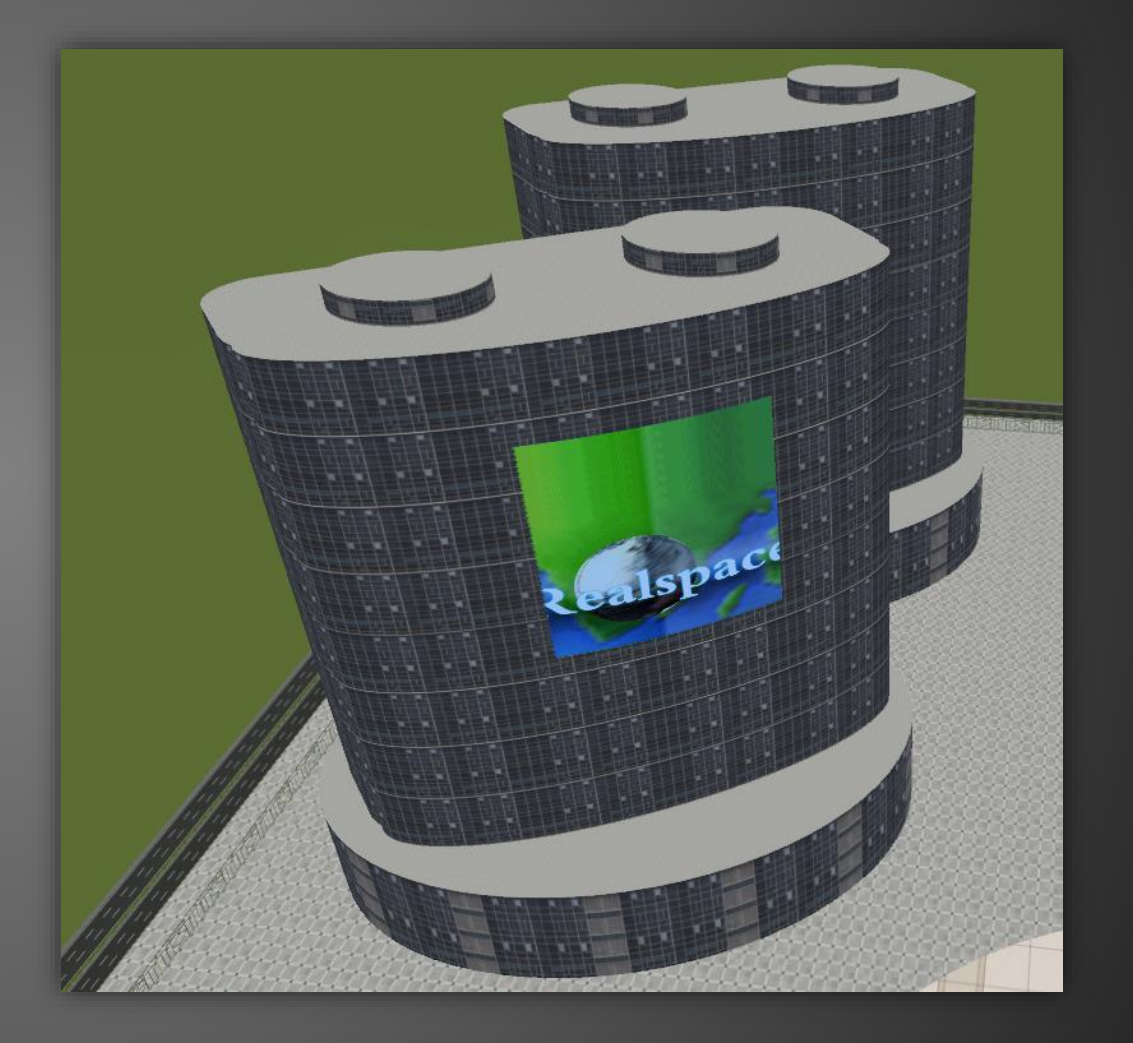

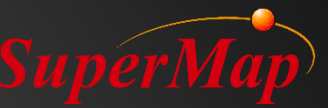

## **Oblique Photographic Model**

#### • S3M/OSGB files -> Generate OSGB Config File -> Add OSGB

| → SampleData → OSGB → Tile | _008_006 |        | 📔 F:\Samp | pleData\OSGB\compressed.scp - Notepad++ X                         |              | A TANK BARPAN                 | Ser - M                                                                                                    |
|----------------------------|----------|--------|-----------|-------------------------------------------------------------------|--------------|-------------------------------|----------------------------------------------------------------------------------------------------|
| <b>7</b> 24                | 514 770  | -t- t  | File Edit | Search View Encoding Language Settings Macro Run Window ?         | ×            | CALLER .                      |                                                                                                    |
| 当称                         | 奕型       | 大小     |           | ▝▋▐▖▚▖▆▎⋠▝▋▐▌ ₽▝Ε▏▓▝▓▏⋖⋖╡└⋸▝▋ ▅▝▌≢⋪▌▓▐▌▌▌                         |              | STORE CON                     |                                                                                                    |
| Tile_008_006_2_037.osgb    | OSGB 文件  | 289 KB | compress  | ed.sop⊠ <br><2yml_version="1_0" encoding="10000-8"2>              |              | A STALL                       |                                                                                                    |
| Tile_008_006_2_038.osgb    | OSGB 文件  | 226 KB | 2 Ę       | SuperMapCache Unicode xmlns:sml="                                 |              |                               | - dia                                                                                                    |
| Tile_008_006_2_039.osgb    | OSGB 文件  | 222 KB |           | http://www.supermap.com/SuperMapCache/vectorltile">               |              |                               |                                                                                                    |
| Tile_008_006_2_040.osgb    | OSGB 文件  | 253 KB | 3         | <sml:version>1.000000</sml:version>                               |              |                               |                                                                                                    |
| Tile_008_006_2_041.osgb    | OSGB 文件  | 259 KB | 5         | <sml:x>43.296388888889</sml:x>                                    |              | 1 SUL                         |                                                                                                    |
| Tile_008_006_2_042.osgb    | OSGB 文件  | 263 KB | 6         | <sml:y>5.37</sml:y>                                               |              | Wat I was a way of the second | A R                                                                                                    |
| Tile_008_006_2_043.osgb    | OSGB 文件  |        |           | <sml:z>-30</sml:z><br>-                                           |              |                               | Burnet                                                                                                    |
| Tile_008_006_2_044.osgb    | OSGB 文件  |        |           | <pre></pre> <pre>Sml:OSGFiles&gt;</pre>                           |              | -                             | 1/2                                                                                                    |
| Tile_008_006_2_045.osgb    | OSGB 文件  | 234 KB |           | <sml:filename>.\Tile_008_005\Tile_008_005.osgb</sml:filename>     |              |                               | 1 500                                                                                                    |
| Tile_008_006_2_046.osgb    | OSGB 文件  | 279 KB | 11        | <br><sml:filename> \Tile 008 006\Tile 008 006 osch</sml:filename> |              |                               | The star                                                                                                    |
| Tile_008_006_2_047.osgb    | OSGB 文件  | 263 KB |           |                                                                   |              | all the                       | Sale A                                                                                                    |
| Tile_008_006_2_048.osgb    | OSGB 文件  | 263 KB | 12        | <sml:filename>.\Tile_009_005\Tile_009_005.osgb</sml:filename>     |              |                               |                                                                                                    |
| Tile_008_006_2_049.osgb    | OSGB 文件  | 289 KB | 13        |                                                                   | Photos -     | A                             | STATI                                                                                                    |
| Tile_008_006_2_050.osgb    | OSGB 文件  | 266 KB | 13        |                                                                   | 22116        | Carlo Star                    |                                                                                                    |
| Tile_008_006_2_051.osgb    | OSGB 文件  | 237 KB | 14        |                                                                   |              |                               | and the second                                                                                                    |
| Tile_008_006_2_052.osgb    | OSGB 文件  | 271 KB | 15        | <pre>-</pre>                                                      |              | 1 6. 1                        | 2                                                                                                    |
| Tile_008_006_2_053.osgb    | OSGB 文件  | 260 KB | 10        |                                                                   | A current of | 1 Far                         | A Sale                                                                                                    |
| Tile_008_006_2_054.osgb    | OSGB 文件  | 305 KB |           |                                                                   | the second   | 18:                           |                                                                                                    |
|                            |          |        |           |                                                                   |              |                               | and the second second se |

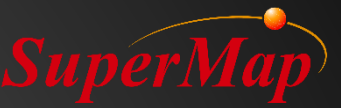

## PART 05

## **Effects in 3D Scene**

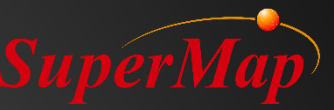

#### Overview

• Sunshine effects

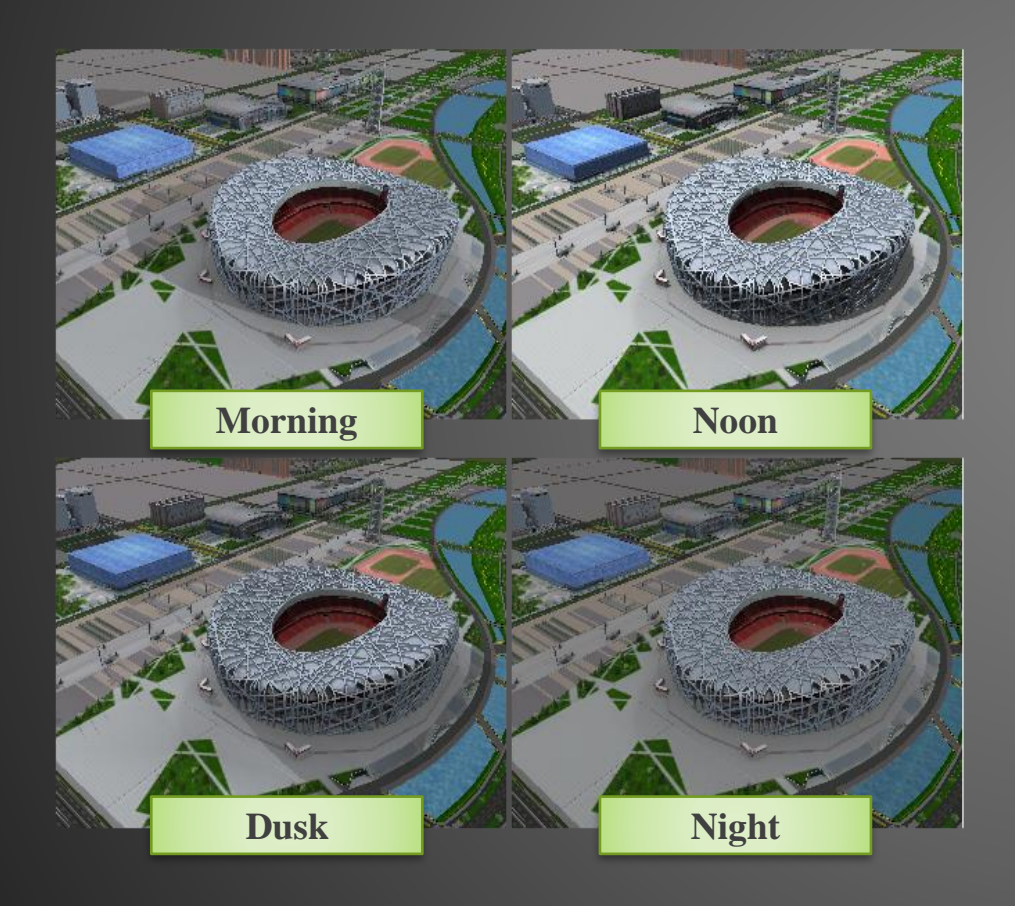

• Particle effects

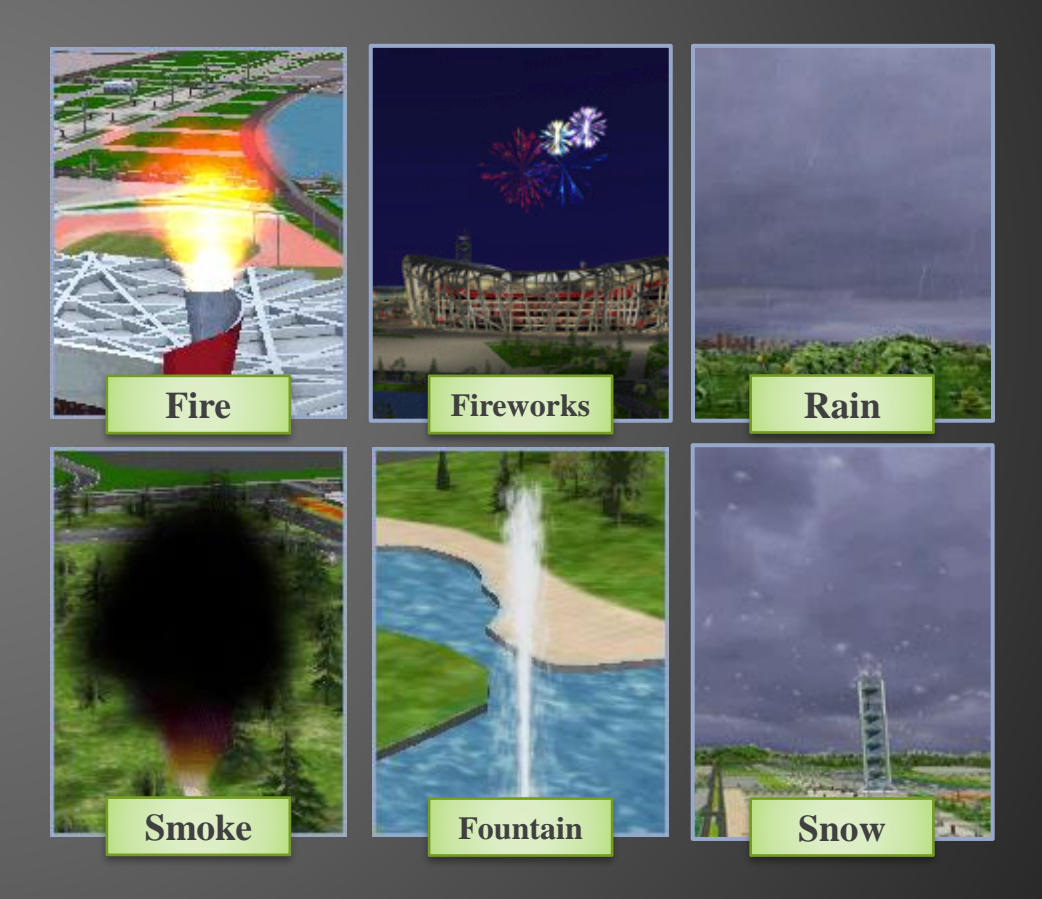

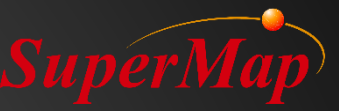

### **Sunshine effects**

- 1. Open the CBD workspace under the installation directory\SampleData\3D\CBDDataset
- 2. Add the Building dataset into a spherical scene
- 3. Turn on the sun effects
- 4. Building layer ->Right Click ->Enable Shadow ->Display All Shadows
- 5. Adjust the timeline under the Trajectory to view the sun effects of different times

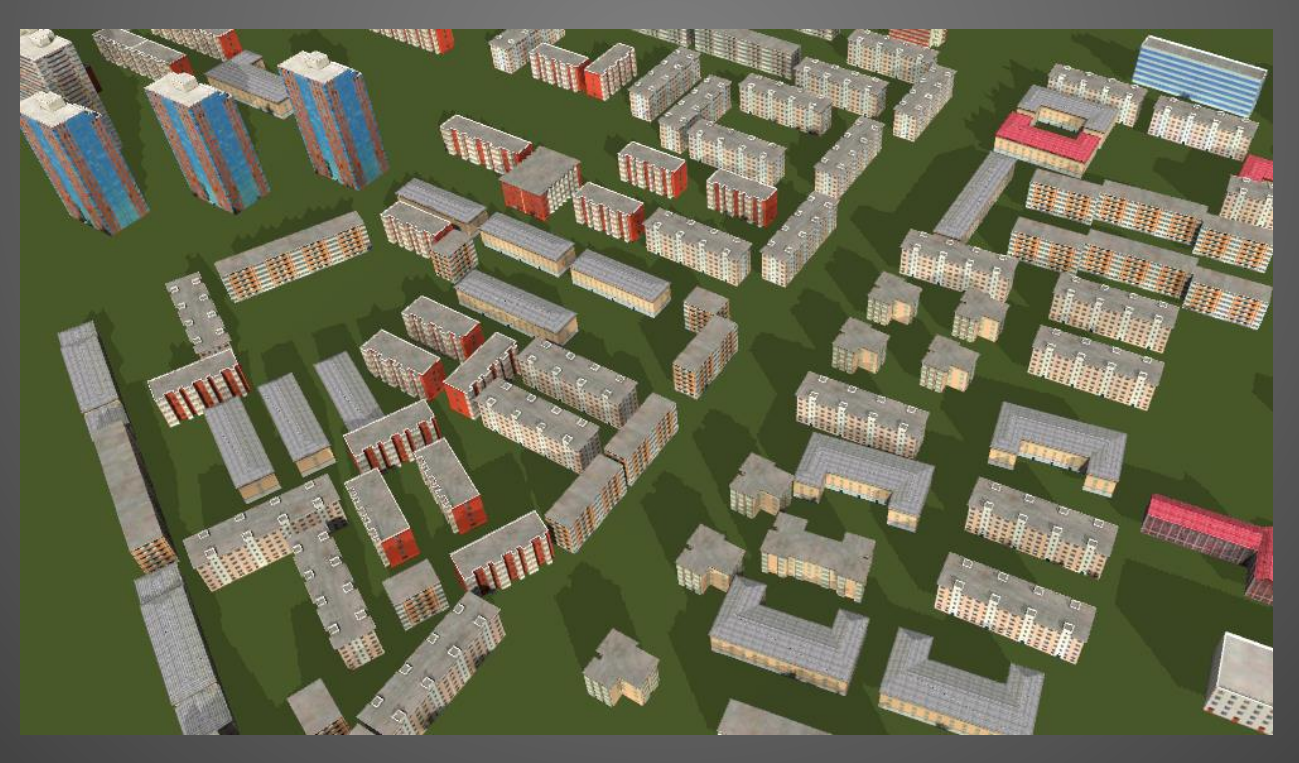

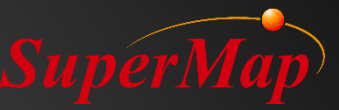

#### **Particle effects**

- 1. Open the CBD scene and locate to the water area
- 2. Create a new CAD dataset named Particle and confirm its coordinate system is consistent with others
- 3. Add the Particle dataset into the CBD scene and set the layer to editable
- 4. Choose the Fountain which is in the Particle Objects collection under the Draw menu
- 5. Click in the scene to add one or more foundations
- 6. Select an object ->Right click ->Properties to modify its settings

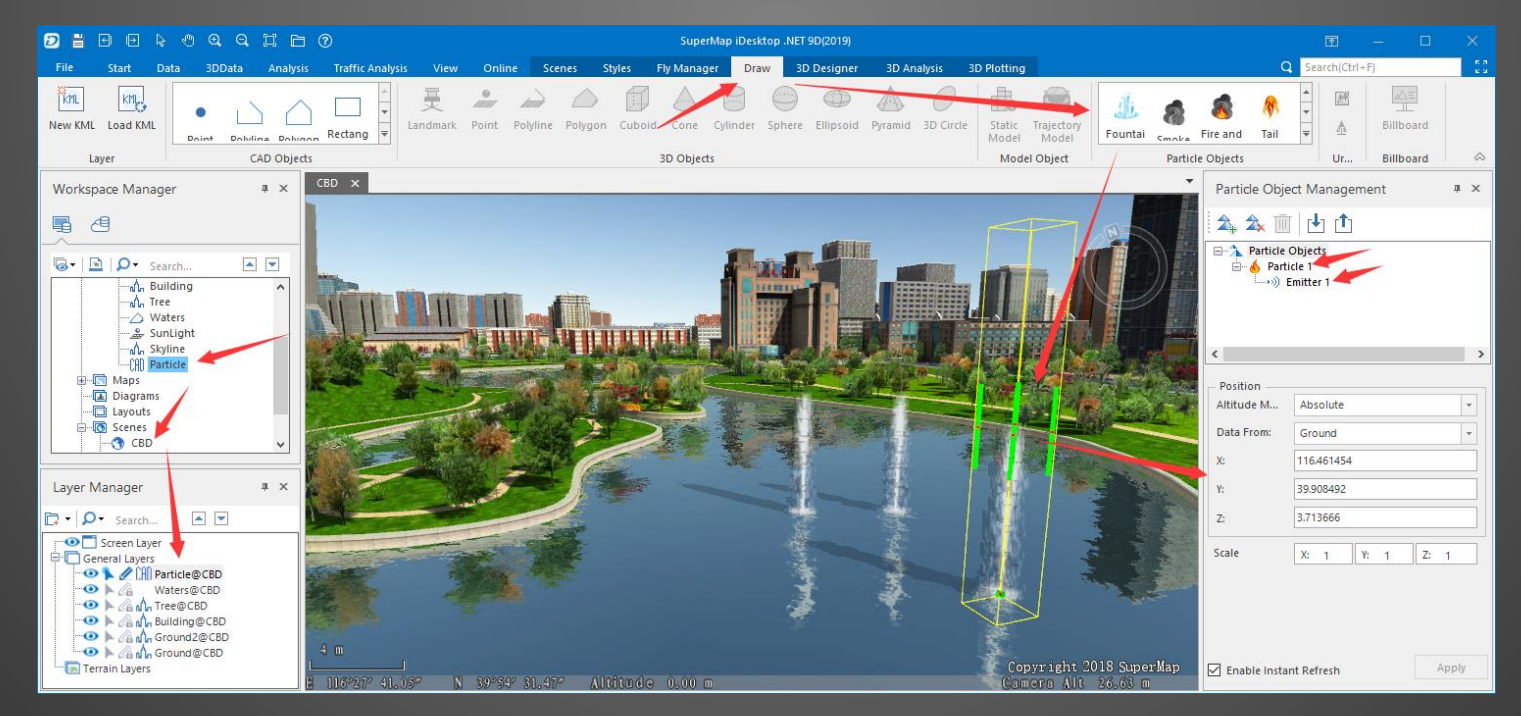

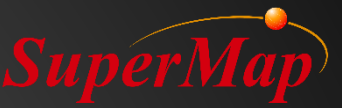

# PART 06 > 3D Analysis

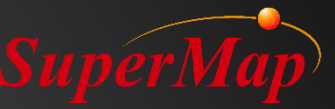

#### Overview

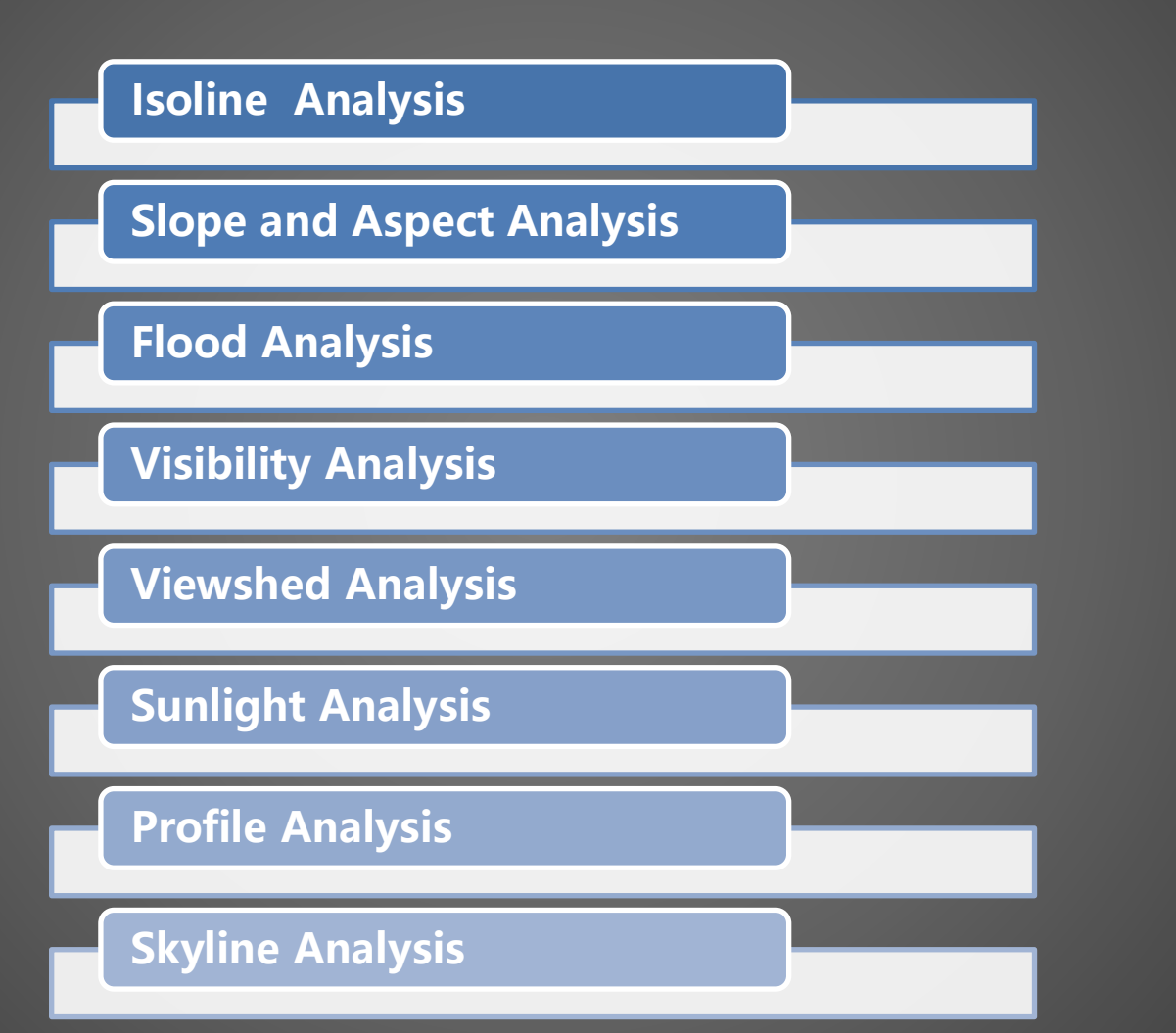

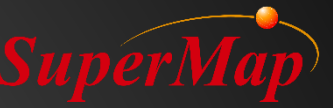

## **Isoline Analysis**

• Isoline is the mostly-commonly used method to represent a surface on a map.

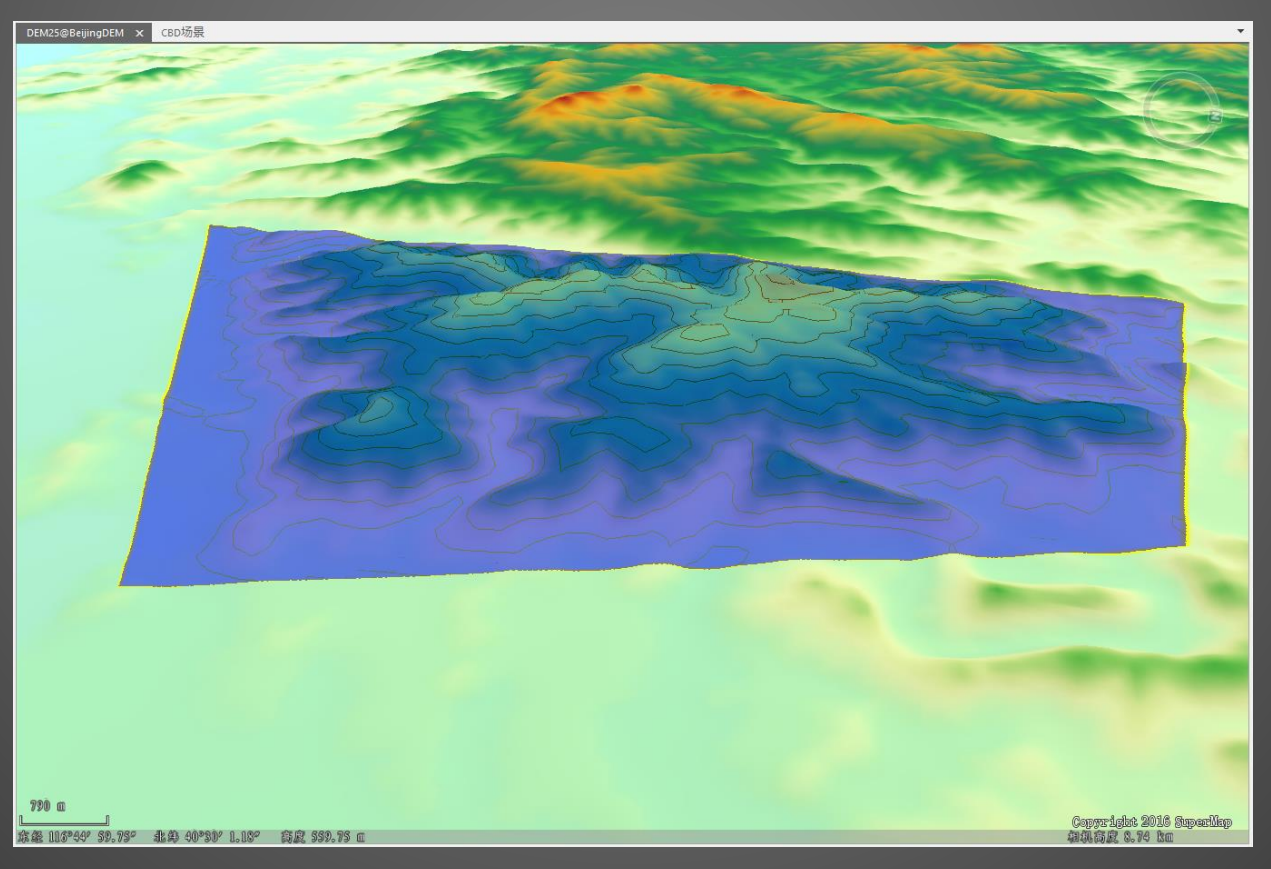

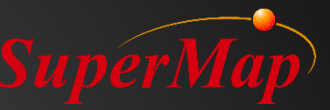

#### **Slope and Aspect Analysis**

• Slope is the gradient (steepness) of a unit of terrain. The aspect identifies the downslope direction of the maximum rate of change in value from each cell to its neighbors.

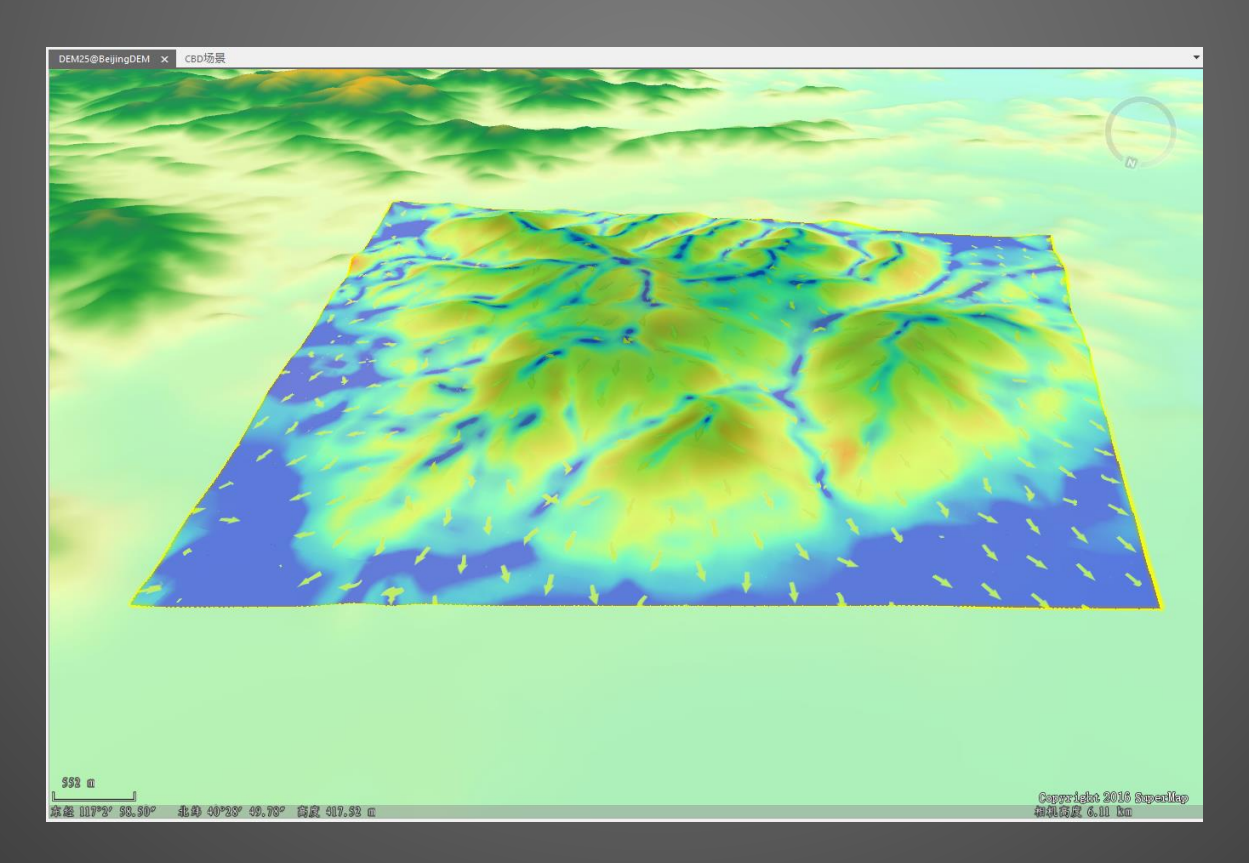
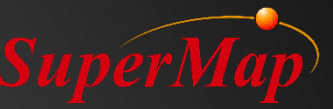

## **Flood Analysis**

• Used to simulate the flooding process over a duration of time with the specified speed and within the maximum/minimum elevations.

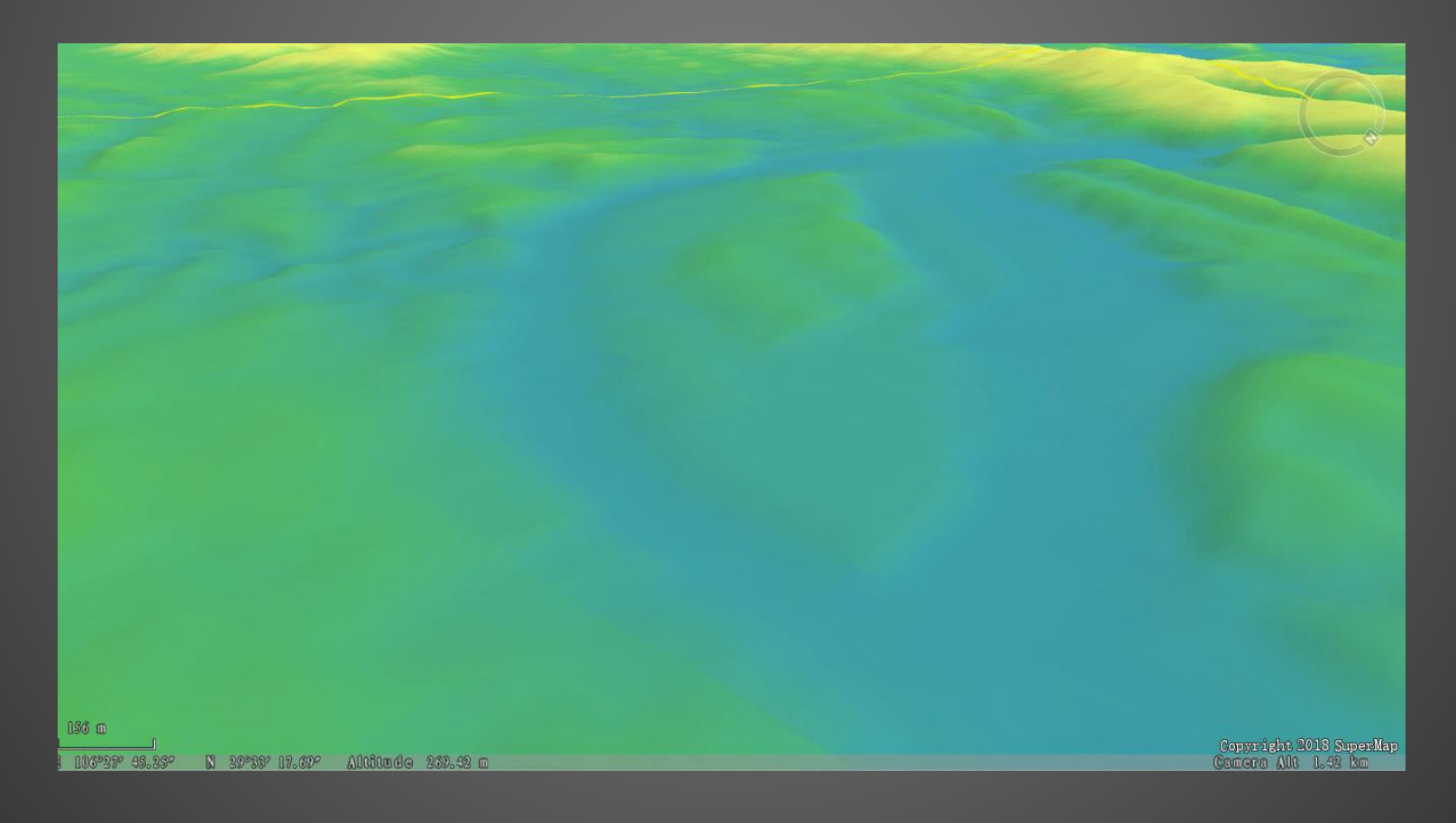

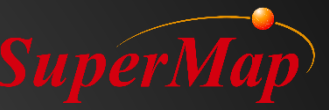

## **Visibility Analysis**

• Often used in 3D analysis, this function is used to determine whether certain locations in a 3D scene are visible to the observer location.

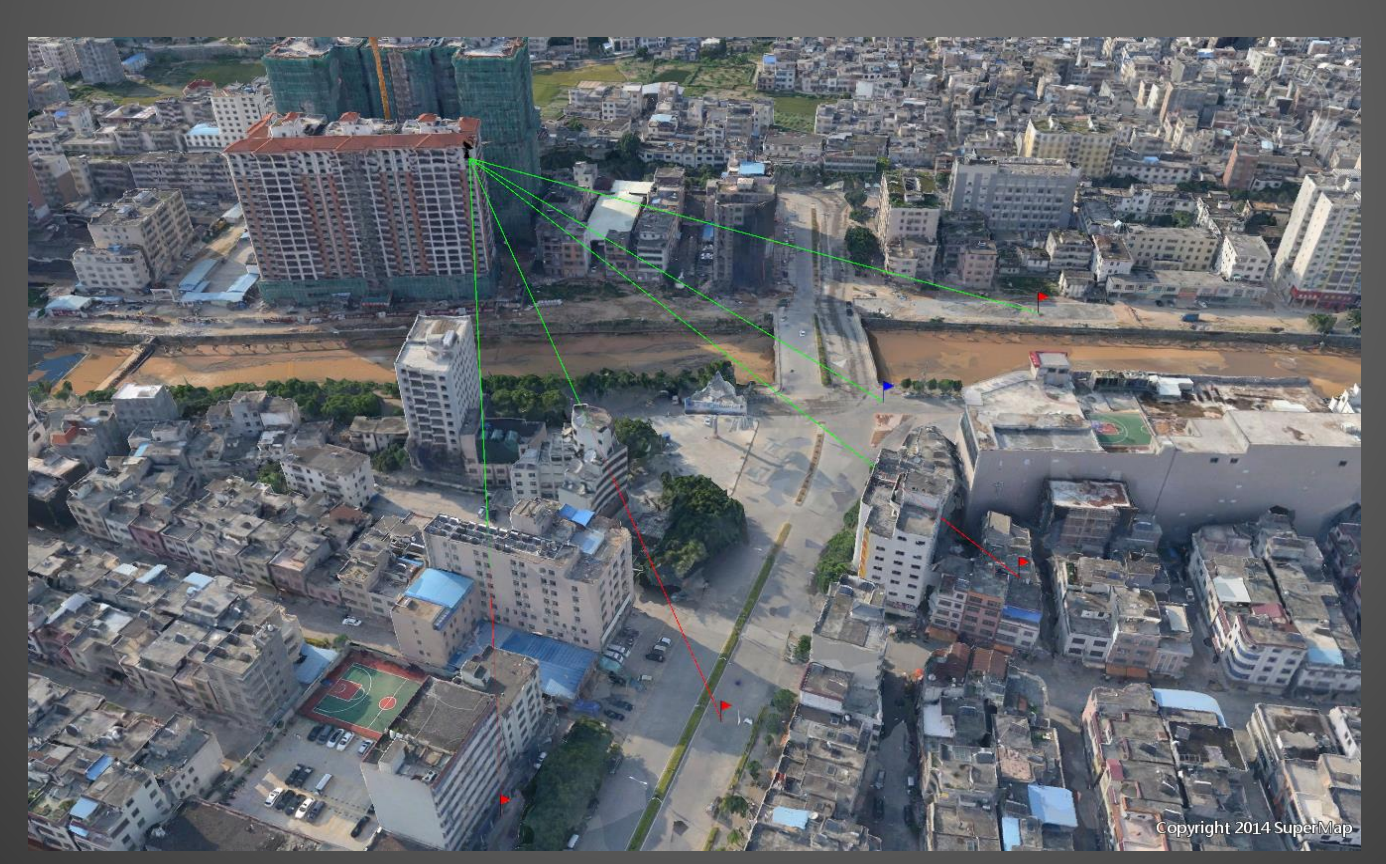

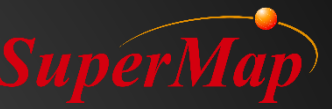

## **Viewshed Analysis**

• This function is used to identify all the visible and invisible ranges in the analysis area of a scene.

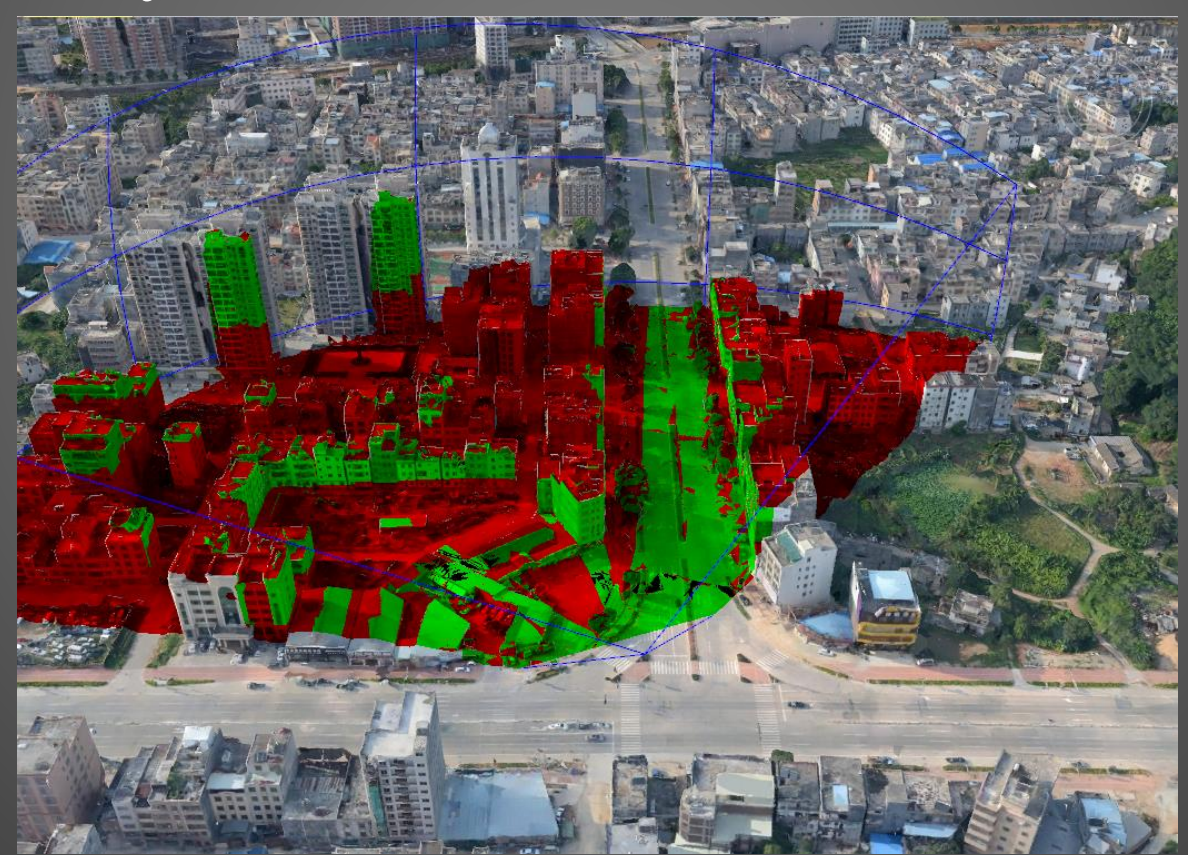

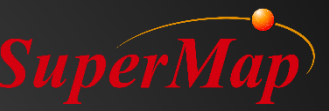

## **Sunlight Analysis**

• This analysis is used to calculate the duration of sunlight in a period of time within an extent defined by longitude and latitude.

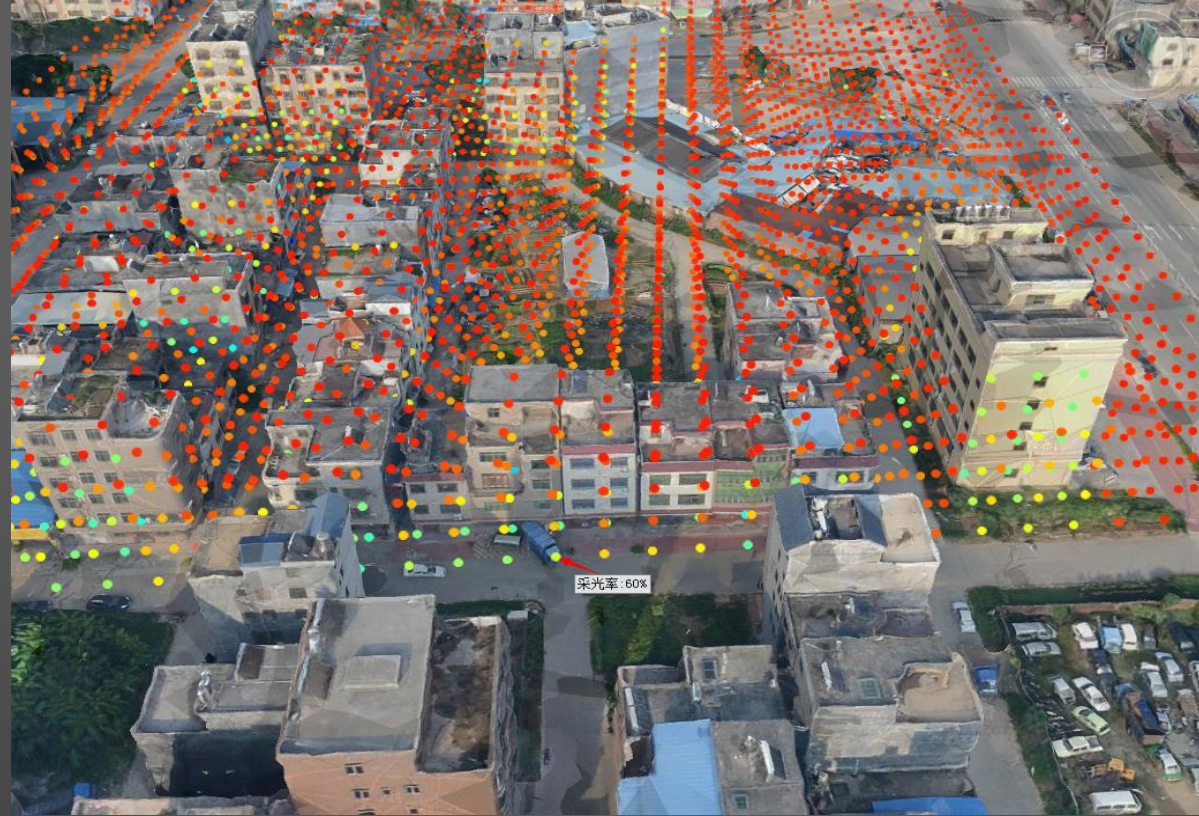

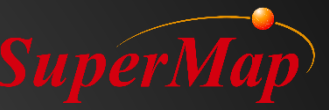

#### **Profile Analysis**

• Profile shows the change of elevation along the line (section).

|     | *                     |                      |
|-----|-----------------------|----------------------|
|     | Altitude:220.630776m  |                      |
|     | Altitude:143.862308m  | and the second       |
| ~   |                       |                      |
| ф × |                       |                      |
|     | Alfitude:4.971186m    |                      |
|     | Altitude:-64.474375m  | yright 20<br>cra Alt |
|     | Altitude:-133.919936m |                      |
|     | Altitude-210 688403m  | 1                    |
|     |                       |                      |

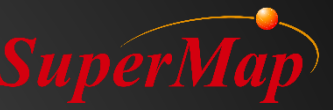

## **Skyline Analysis**

• This function will allows the generation of the boundary between the building tops and the sky from the observer point.

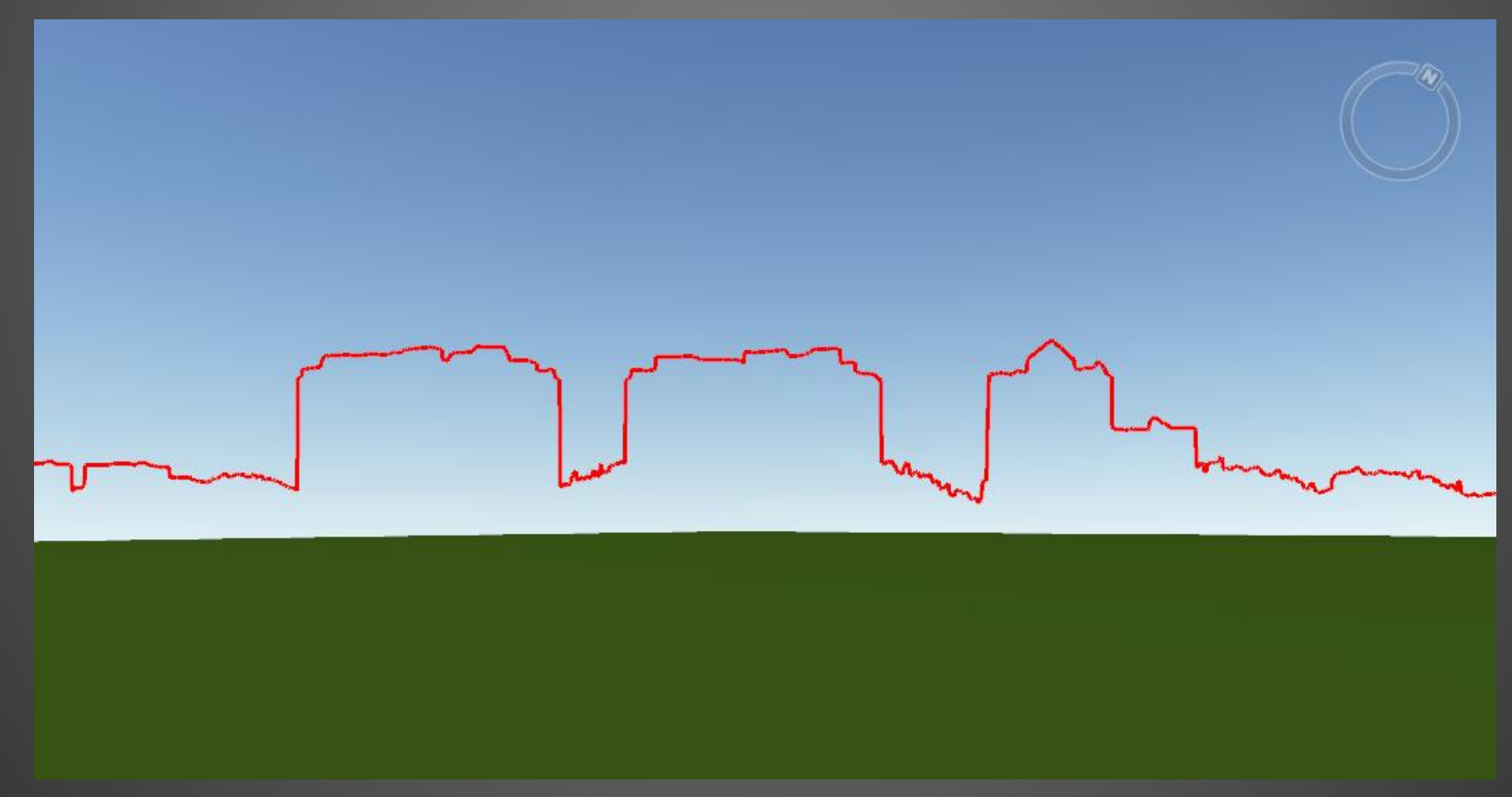

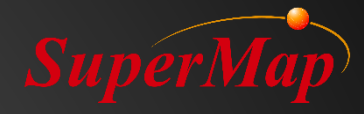

# Thank you